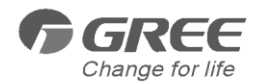

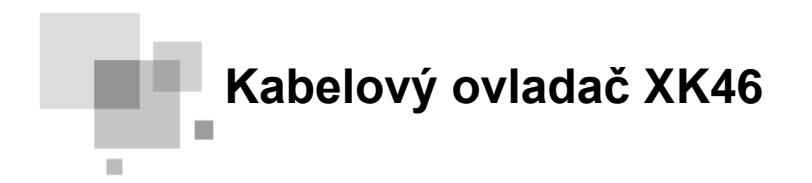

Uživatelská příručka Air Conditioners

Děkujeme, že jste si vybrali klimatizaci GREE. Prosím, přečtěte si pečlivě tuto příručku a uschovejte ji pro další použití. V případě ztráty, prosím, kontaktujte místní obchodní zastoupení nebo navštivte www.gree.com.

Z důvodu vývoje produktu si GREE vyhrazuje právo změn v této příručce bez dalšího upozornění.

GREE Electric Appliances, Zhuhai si vyhrazuje právo konečné interpretace této příručky.

#### Poznámky

Napájení všech jednotek musí být unifikované.

•Neinstalujte ovladač na přímé sluneční záření ani vlhká místa.

 Na ovládání neklepejte ani ho opakovaně neodpojujte, chraňte ho před pády.

Neobsluhujte ovladač mokrýma rukama.

◆V jedné síti systému musíte nastavit jednu vnitřní jednotku jako master, ostatní vnitřní jednotky jako slave.

•ÁÚ¦[ç[:}ởÁ, 5åÁ^•c.{`Á^Áðað&a|^Á, æ•c'¦Áç}ãc}ðÁså}[d^ÈÁT æ•c'¦Á b^å}[dæÁ^Á, 0^Á, ^]}[`ó&a[Áæa..@[\[|ãçÁ, 5å`ÊÁææð[&[Á|æç^Ásbå}[d^Á •^Á,^{[@[`Á, ^]}[`ó&a[Á, 5å`ÊÁc'¦ Ás^ÁÁð&a^|ÁçÁ[}-{ã č E

•ÁÚ[\`åÁ;æco\¦Áç}ãc;ðÁvå}[dæá{ }ðÁ;5åÁa[Á;5å`Á[}-{ã;dö@;Á^Á;æç^Á;}ãc}ðA;[á;5å`Á[]-{ã;dö@;A^Á;æç^Á;}ãc}ð&@Avá][o\\Á^Á æčd[{æa3&\^Á;^]}^È

Á unkce vnitřních jednotek označené jako "\*" jsou volitelné. Pokud vnitřní jednotka neobsahuje tuto funkci, ovladač ji nemůže nastavit, popř. je nastavení této funkce nefunkční.

• ÂPokud dva kabelové ovladače ovládají jednu nebo více vnitřních jednotek, měly by být adresy kabelových ovladačů rozdílné.

#### OBSAH

| 2.DISPLAY.       4         2.1 LCD PANEL OVLADAČE.       4         2.2 POPIS IKON LCD PANELU.       5         3.TLAČÍTKA.       7         3.1 NÁHLED KLÁVESNICE.       7         3.1 NÁHLED KLÁVESNICE.       7         3.2 NÁVOD KE KLÁVESOVÝM FUNKCÍM.       7         3.3 UVEDENÍ DO PROVOZU.       8         3.3.1 NASTAVENÍ MASTER VNITŘNÍ JEDNOTKY.       8         3.3.2 ZOBRAZENÍ PARAMETRÚ.       8         3.3.3 NASTAVENÍ PARAMETRÚ.       12         4.INTSTRUKCE K PROVOZU.       15         4.1 ON/OFF.       15         4.1 ON/OFF.       15         4.2 NASTAVENÍ PROVOZNÍHO MÓDU.       16         4.3 NASTAVENÍ PROVOZNÍHO MÓDU.       16         4.4 NASTAVENÍ VENTILÁTORU.       17         4.5 NASTAVENÍ VENTILÁTORU.       17         4.5 NASTAVENÍ PROVOZNĚ       18         4.5.1 OBECNÝ ČASOVAČ       18         4.5.2 NASTAVENÍ HODIN.       20         4.5.3 HODINOVÝ ČASOVAČ       18         4.5.3 HODINOVÝ ČASOVAČ       18         4.5.3 HODINOVÝ ČASOVAČ       18         4.7 TICHÝ RĚŽIM.       20         4.7 TICHÝ RĚŽIM.       20         4.8 REŽIM SPÅNKU       20 <t< th=""><th>1.POKYNY PRO POUŽITÍ</th><th>1</th></t<>                  | 1.POKYNY PRO POUŽITÍ                     | 1      |
|----------------------------------------------------------------------------------------------------|------------------------------------------|--------|
| 21 LCD PANEL OVLADAČE                                                                                                    | 2.DISPLAY                                | 4      |
| 2.2 POPIS IKON LCD PANELU                                                                                                    | 2.1 LCD PANEL OVLADAČE                   | 4      |
| 3.TLAČÍTKA                                                                                                    | 2.2 POPIS IKON LCD PANELU                | 5      |
| 3.1 NÁHLED KLÁVESNICE                                                                                                    | 3.TLAČÍTKA                               | 7      |
| 3.2 NÁVOD KE KLÁVESOVÝM FUNKCÍM       7         3.3 UVEDENÍ DO PROVOZU       8         3.3.1 NASTAVENÍ MASTER VNITŘNÍ JEDNOTKY       8         3.3.1 NASTAVENÍ PARAMETRÚ       8         3.3.3 NASTAVENÍ PARAMETRÚ       12         4.INTSTRUKCE K PROVOZU       15         4.1 ON/OFF       15         4.1 ON/OFF       16         4.3 NASTAVENÍ PROVOZNÍHO MÓDU       16         4.3 NASTAVENÍ PROVOZNÍHO MÓDU       16         4.4 NASTAVENÍ TEPLOTY       16         4.5 NASTAVENÍ VENTILÁTORU       17         4.5 NASTAVENÍ VENTILÁTORU       17         4.5.1 OBECNÝ ČASOVAČE       18         4.5.1 OBECNÝ ČASOVAČ       20         4.5.3 HODINOVÝ ČASOVAČ       20         4.5.4 NASTAVENÍ HODIN       20         4.5.1 OBECNÝ ČASOVAČ       20         4.5.1 NOSVĚALENÍ       21         4.6 NASTAVENÍ POHYBU LAMEL       23         4.7 TICHÝ REŽÍM       29         4.1 ÚSPORNÝ RĚZÍM       29         4.11 ÚSPORNÝ VZDUCHU       27         4.10 NASTAVENÍ OSVĚTLENÍ       29         4.11 ÚSPORNÝ RĚZÍM       29         4.12 PŘIPOMENUTÍ ČIŠTĚNÍ FILTRU       33         4.15 FUNKCE UVÍŘNÍHU (X-FAN)       36     <                                             | 3.1 NÁHLED KLÁVESNICE                    | 7      |
| 3.3 UVEDENÍ DO PROVOZU                                                                                                    | 3.2 NÁVOD KE KLÁVESOVÝM FUNKCÍM          | 7      |
| 3.3.1 NASTAVENÍ MASTER VNITŘNÍ JEDNOTKY.       8         3.3.2 ZOBRAZENÍ PARAMETRŮ.       8         3.3.3 NASTAVENÍ PARAMETRŮ.       12 <b>4.INTSTRUKCE K PROVOZU.</b> 15         4.1 ON/OFF.       15         4.1 ON/OFF.       16         4.3 NASTAVENÍ PROVOZNÍHO MÓDU.       16         4.3 NASTAVENÍ TEPLOTY.       16         4.4 NASTAVENÍ VENTILÁTORU.       17         4.5.NASTAVENÍ ČASOVAČE.       18         4.5.1 OBECNÝ ČASOVAČ       18         4.5.2 NASTAVENÍ HODIN.       20         4.5.3 HODINOVÝ ČASOVAČ.       20         4.6 NASTAVENÍ POHYBU LAMEL.       23         4.7 TICHÝ REŽIM.       24         4.8 REŽIM SPÁNKU       26         4.9 FUNKCE VÝMĚNY VZDUCHU.       27         4.10 PORNÝ REŽIM.       29         4.11 ÚSPORNÝ REŽIM.       29         4.12 PŘIPOMENUTÍ ČÍŠTĚNÍ FILTRU.       33         4.13 OSUŠENÍ VÝPARNÍKU(X-FAN).       36         4.14 FUNKCE OUT.       36         4.15 PUNKCE VZDÁLENÉ OCHRANY.       37         4.16 FUNKCE DĚTSKÉHO ZÁMKU.       37         4.17 FUNKCE DVEŘNÍHO ČIPU.       37         5.1 KAŠTĚNNÉ JEDNOTKY.       38         5.2 KAZETOVÉ JEDNOTKY.                                                 | 3.3 UVEDENÍ DO PROVOZU                   | 8      |
| 3.3.2 ZOBRAZENÍ PARAMETRŮ       8         3.3.3 NASTAVENÍ PARAMETRŮ       12         4.INTSTRUKCE K PROVOZU       15         4.1 ON/OFF       15         4.1 ON/OFF       16         4.3 NASTAVENÍ PROVOZNÍHO MÓDU       16         4.3 NASTAVENÍ TEPLOTY       16         4.4 NASTAVENÍ TEPLOTY       16         4.5 NASTAVENÍ ČASOVAČE       18         4.5.1 OBECNÝ ČASOVAČ       18         4.5.2 NASTAVENÍ HODIN       20         4.5.3 HODINOVÝ ČASOVAČ       20         4.6 NASTAVENÍ POHYBU LAMEL       23         4.7 TICHÝ REŽÍM       24         4.8 REŽÍM SPÁNKU       26         4.9 FUNKCE VÝMĚNY VZDUCHU       27         4.10 NASTAVENÍ OSVĚTLENÍ       29         4.11 ÚSPORNÝ REŽÍM       29         4.11 ÚSPORNÝ REŽÍM       29         4.12 PŘIPOMENUTÍ ČIŠTĚNÍ FILTRU       33         4.13 OSUŠENÍ VÝPARNÍKU(X-FAN)       36         4.14 FUNKCE OUT       37         4.15 FUNKCE VZDÁLENÉ OCHRANY.       37         4.16 FUNKCE DĚTSKÉHO ZÁMKU       37         4.17 FUNKCE DÚTENÉHO CÍPU       37         5.1 NÁSTĚNÍHO ČIPU       38         5.2 KAZETOVÉ JEDNOTKY.       38                                                                           | 3.3.1 NASTAVENÍ MASTER VNITŘNÍ JEDNOTKY. | 8<br>8 |
| 3.3.3 NASTAVENÍ PARAMETRŮ       12         4.INTSTRUKCE K PROVOZU.       15         4.1 ON/OFF.       15         4.2 NASTAVENÍ PROVOZNÍHO MÓDU.       16         4.3 NASTAVENÍ TEPLOTY.       16         4.4 NASTAVENÍ VENTILÁTORU.       17         4.5.NASTAVENÍ ČASOVAČE       18         4.5.1 OBECNÝ ČASOVAČ       18         4.5.2 NASTAVENÍ ČASOVAČ       20         4.5.3 HODINOVÝ ČASOVAČ       20         4.5.4 NDINOVÝ ČASOVAČ       20         4.5.3 HODINOVÝ ČASOVAČ       20         4.5.4 NDINOVÝ ČASOVAČ       20         4.5.3 HODINOVÝ ČASOVAČ       20         4.6 NASTAVENÍ POHYBU LAMEL       23         4.7 TICHÝ REŽÍM.       20         4.8 REŽIM SPÁNKU       26         4.9 FUNKCE VÝMĚNY VZDUCHU       27         4.10 NASTAVENÍ OSVĚTLENÍ.       29         4.11 ÚSPORNÝ REŽÍM.       29         4.11 ÚSPORNÝ REŽÍM.       29         4.12 PŘIPOMENUTÍ ČIŠTĚNÍ FILTRU.       33         4.13 OSUŠENÍ VÝPARNÍKU(X-FAN).       36         4.14 FUNKCE OUT       37         4.15 FUNKCE VZDÁLENÉ OCHRANY.       37         4.16 FUNKCE DVEŘNÍHO ČIPU       37         5 ČIŠTĚNÍ A ÚDRŽBA.       38 <td>3.3.2 ZOBRAZENÍ PARAMETRŮ</td> <td>8<br/>8</td> | 3.3.2 ZOBRAZENÍ PARAMETRŮ                | 8<br>8 |
| 4.INTSTRUKCE K PROVOZU                                                                                                    | 3.3.3 NASTAVENÍ PARAMETRŮ                | 12     |
| 4.INTSTRUKCE K PROVOZU                                                                                                    |                                          |        |
| 4.1 ON/OFF       15         4.2 NASTAVENÍ PROVOZNÍHO MÓDU       16         4.3 NASTAVENÍ TEPLOTY       16         4.4 NASTAVENÍ VENTILÁTORU       17         4.5 NASTAVENÍ VENTILÁTORU       17         4.5 NASTAVENÍ VENTILÁTORU       17         4.5 NASTAVENÍ VENTILÁTORU       17         4.5 NASTAVENÍ VENTILÁTORU       17         4.5 NASTAVENÍ VENTILÁTORU       17         4.5 NASTAVENÍ HODIN       20         4.5 2 NASTAVENÍ HODIN       20         4.5 3 HODINOVÝ ČASOVAČ       20         4.6 NASTAVENÍ POHYBU LAMEL       23         4.7 TICHÝ REŽÍM       24         4.8 REŽÍM SPÁNKU       26         4.9 FUNKCE VÝMĚNY VZDUCHU       27         4.10 NASTAVENÍ OSVĚTLENÍ       29         4.11 ÚSPORNÝ REŽÍM       29         4.12 PŘIPOMENUTÍ ČIŠTĚNÍ FILTRU       33         4.13 OSUŠENÍ VÝPARNÍKU(X-FAN)       36         4.14 FUNKCE OUT       37         4.15 FUNKCE VZDÁLENÉ OCHRANY       37         4.16 FUNKCE DUĚTSKÉHO ZÁMKU       37         4.17 FUNKCE DVEŘNÍHO ČIPU       37         5.1 NÁSTĚNNÉ JEDNOTKY       38         5.1 NÁSTĚNNÉ JEDNOTKY       38         5.3 KANÁLOVÉ JEDNOTKY       40                                             | 4.INTSTRUKCE K PROVOZU                   | 15     |
| 4.2 NASTAVENI PROVOZNIHO MODU.       16         4.3 NASTAVENÍ TEPLOTY.       16         4.4 NASTAVENÍ VENTILÁTORU.       17         4.5 NASTAVENÍ ČASOVAČE.       18         4.5.1 OBECNÝ ČASOVAČ       18         4.5.2 NASTAVENÍ HODIN.       20         4.5.3 HODINOVÝ ČASOVAČ       20         4.5.4 NASTAVENÍ HODIN.       20         4.5.3 HODINOVÝ ČASOVAČ       20         4.6 NASTAVENÍ POHYBU LAMEL       23         4.7 TICHÝ REŽIM.       24         4.8 REŽIM SPÁNKU       26         4.9 FUNKCE VÝMĚNY VZDUCHU.       27         4.10 NASTAVENÍ OSVĚTLENÍ.       29         4.11 ÚSPORNÝ REŽIM.       29         4.12 PŘIPOMENUTÍ ČIŠTĚNÍ FILTRU       33         4.13 OSUŠENÍ VÝPARNÍKU(X-FAN).       36         4.14 FUNKCE OUT.       36         4.14 FUNKCE OUT.       36         4.15 FUNKCE VZDÁLENÉ OCHRANY.       37         4.16 FUNKCE DĚTSKÉHO ZÁMKU.       37         4.17 FUNKCE DVEŘNÍHO ČIPU.       37         5.1 NÁSTĚNNÉ JEDNOTKY.       38         5.1 NÁSTĚNNÉ JEDNOTKY.       38         5.1 NÁSTĚNNÉ JEDNOTKY.       39         5.3 KANÁLOVÉ JEDNOTKY.       40         5.4 PODSTROPNĚ-PARAPETNÍ JEDNOTKY. <td></td> <td>15</td>            |                                          | 15     |
| 4.3 NASTAVENI TEPLOTY.       16         4.4 NASTAVENÍ VENTILÁTORU.       17         4.5 NASTAVENÍ ČASOVAČE.       18         4.5.1 OBECNÝ ČASOVAČ       18         4.5.2 NASTAVENÍ HODIN.       20         4.5.3 HODINOVÝ ČASOVAČ.       20         4.6 NASTAVENÍ HODIN.       20         4.6 NASTAVENÍ HODIN.       20         4.6 NASTAVENÍ POHYBU LAMEL       23         4.7 TICHÝ REŽIM.       24         4.8 REŽIM SPÁNKU.       26         4.9 FUNKCE VÝMĚNY VZDUCHU.       27         4.10 NASTAVENÍ OSVĚTLENÍ.       29         4.11 ÚSPORNÝ REŽIM.       29         4.12 PŘIPOMENUTÍ ČIŠTĚNÍ FILTRU.       33         4.13 OSUŠENÍ VÝPARNÍKU(X-FAN).       36         4.14 FUNKCE OUT.       36         4.14 FUNKCE OUT.       36         4.15 FUNKCE VZDÁLENÉ OCHRANY.       37         4.16 FUNKCE DĚTSKÉHO ZÁMKU.       37         4.17 FUNKCE DVĚŘNÍHO ČIPU.       37         5.1 NÁSTĚNNÉ JEDNOTKY.       38         5.1 NÁSTĚNNÉ JEDNOTKY.       38         5.1 NÁSTĚNNÉ JEDNOTKY.       38         5.2 KAZETOVÉ JEDNOTKY.       38         5.3 KANÁLOVÉ JEDNOTKY.       40                                                                                      | 4.2 NASTAVENI PROVOZNIHO MODU            | 16     |
| 4.4 NASTAVENI VENTILATORU       17         4.5.NASTAVENÍ ČASOVAČE       18         4.5.1 OBECNÝ ČASOVAČ       18         4.5.2 NASTAVENÍ HODIN       20         4.5.3 HODINOVÝ ČASOVAČ       20         4.6 NASTAVENÍ POHYBU LAMEL       23         4.7 TICHÝ REŽIM       24         4.8 REŽIM SPÁNKU       26         4.9 FUNKCE VÝMĚNY VZDUCHU       27         4.10 NASTAVENÍ OSVĚTLENÍ       29         4.11 ÚSPORNÝ REŽIM       29         4.12 PŘIPOMENUTÍ ČIŠTĚNÍ FILTRU       33         4.13 OSUŠENÍ VÝPARNÍKU(X-FAN)       36         4.14 FUNKCE OUT       36         4.15 FUNKCE VZDÁLENÉ OCHRANY       37         4.16 FUNKCE DĚTSKÉHO ZÁMKU       37         4.17 FUNKCE DVEŘNÍHO ČIPU       37         5.1 NÁSTĚNNÉ JEDNOTKY       38         5.1 NÁSTĚNNÉ JEDNOTKY       39         5.3 KANÁLOVÉ JEDNOTKY       39         5.3 KANÁLOVÉ JEDNOTKY       40         5.4 PODSTROPNĚ-PARAPETNÍ JEDNOTKY       40                                                                                                    | 4.3 NASTAVENI TEPLOTY                    | 16     |
| 4.5.NASTAVENI CASOVACE       18         4.5.1 OBECNÝ ČASOVAČ       18         4.5.2 NASTAVENÍ HODIN       20         4.5.3 HODINOVÝ ČASOVAČ       20         4.6 NASTAVENÍ POHYBU LAMEL       23         4.7 TICHÝ REŽIM       24         4.8 REŽIM SPÁNKU       26         4.9 FUNKCE VÝMĚNY VZDUCHU       27         4.10 NASTAVENÍ OSVĚTLENÍ       29         4.11 ÚSPORNÝ REŽIM       29         4.12 PŘIPOMENUTÍ ČIŠTĚNÍ FILTRU       33         4.13 OSUŠENÍ VÝPARNÍKU(X-FAN)       36         4.14 FUNKCE OUT       36         4.15 FUNKCE VZDÁLENÉ OCHRANY       37         4.16 FUNKCE DÚČISKÉHO ZÁMKU       37         4.17 FUNKCE DVEŘNÍHO ČIPU       37         5.1 NÁSTĚNNÉ JEDNOTKY       38         5.1 NÁSTĚNNÉ JEDNOTKY       39         5.3 KANÁLOVÉ JEDNOTKY       39         5.3 KANÁLOVÉ JEDNOTKY       40         5.4 PODSTROPNĚ-PARAPETNÍ JEDNOTKY       40                                                                                                    | 4.4 NASTAVENI VENTILATORU                | 17     |
| 4.5.1 OBECNY CASOVAC       18         4.5.2 NASTAVENÍ HODIN       20         4.5.3 HODINOVÝ ČASOVAČ       20         4.6 NASTAVENÍ POHYBU LAMEL       23         4.7 TICHÝ REŽIM       24         4.8 REŽIM SPÁNKU       26         4.9 FUNKCE VÝMĚNY VZDUCHU       27         4.10 NASTAVENÍ OSVĚTLENÍ       29         4.11 ÚSPORNÝ REŽIM       29         4.12 PŘIPOMENUTÍ ČIŠTĚNÍ FILTRU       33         4.13 OSUŠENÍ VÝPARNÍKU(X-FAN)       36         4.14 FUNKCE OUT       36         4.15 FUNKCE VZDÁLENÉ OCHRANY       37         4.16 FUNKCE DĚTSKÉHO ZÁMKU       37         4.17 FUNKCE DVEŘNÍHO ČIPU       37         5 ČIŠTĚNÍ A ÚDRŽBA       38         5.1 NÁSTĚNNÉ JEDNOTKY       38         5.1 NÁSTĚNNÉ JEDNOTKY       38         5.1 NÁSTĚNNÉ JEDNOTKY       39         5.3 KANÁLOVÉ JEDNOTKY       40         5.4 PODSTROPNĚ-PARAPETNÍ JEDNOTKY       40                                                                                                    | 4.5.NASTAVENI CASOVACE                   | 18     |
| 4.5.2 NASTAVENI HODIN.       20         4.5.3 HODINOVÝ ČASOVAČ.       20         4.6 NASTAVENÍ POHYBU LAMEL.       23         4.7 TICHÝ REŽIM.       24         4.8 REŽIM SPÁNKU.       26         4.9 FUNKCE VÝMĚNY VZDUCHU.       27         4.10 NASTAVENÍ OSVĚTLENÍ.       29         4.11 ÚSPORNÝ REŽIM.       29         4.12 PŘIPOMENUTÍ ČIŠTĚNÍ FILTRU.       33         4.13 OSUŠENÍ VÝPARNÍKU(X-FAN).       36         4.14 FUNKCE OUT.       36         4.15 FUNKCE VZDÁLENÉ OCHRANY.       37         4.16 FUNKCE DĚTSKÉHO ZÁMKU.       37         4.17 FUNKCE DVEŘNÍHO ČIPU.       37         5 ČIŠTĚNÍ A ÚDRŽBA.       38         5.1 NÁSTĚNNÉ JEDNOTKY.       38         5.2 KAZETOVÉ JEDNOTKY.       39         5.3 KANÁLOVÉ JEDNOTKY.       40         5.4 PODSTROPNĚ-PARAPETNÍ JEDNOTKY.       40                                                                                                    | 4.5.1 OBECNY CASOVAC                     | 18     |
| 4.5.3 HODINOVÝ CASOVAC.       20         4.6 NASTAVENÍ POHYBU LAMEL       23         4.7 TICHÝ REŽIM.       24         4.8 REŽIM SPÁNKU.       26         4.9 FUNKCE VÝMĚNY VZDUCHU.       27         4.10 NASTAVENÍ OSVĚTLENÍ.       29         4.11 ÚSPORNÝ REŽIM.       29         4.12 PŘIPOMENUTÍ CIŠTĚNÍ FILTRU.       33         4.13 OSUŠENÍ VÝPARNÍKU(X-FAN).       36         4.14 FUNKCE OUT.       36         4.15 FUNKCE VZDÁLENÉ OCHRANY.       36         4.15 FUNKCE DÚT.       37         4.16 FUNKCE DĚTSKÉHO ZÁMKU.       37         4.17 FUNKCE DVEŘNÍHO ČIPU.       37         5 ČIŠTĚNÍ A ÚDRŽBA.       38         5.1 NÁSTĚNNÉ JEDNOTKY.       38         5.2 KAZETOVÉ JEDNOTKY.       39         5.3 KANÁLOVÉ JEDNOTKY.       40         5.4 PODSTROPNĚ-PARAPETNÍ JEDNOTKY.       40                                                                                                    | 4.5.2 NASTAVENI HODIN                    | 20     |
| 4.6 NASTAVENÍ POHYBU LAMEL       23         4.7 TICHÝ REŽÍM       24         4.8 REŽÍM SPÁNKU       26         4.9 FUNKCE VÝMĚNY VZDUCHU       27         4.10 NASTAVENÍ OSVĚTLENÍ       29         4.11 ÚSPORNÝ REŽÍM       29         4.12 PŘIPOMENUTÍ CIŠTĚNÍ FILTRU       33         4.13 OSUŠENÍ VÝPARNÍKU(X-FAN)       36         4.14 FUNKCE OUT       36         4.15 FUNKCE VZDÁLENÉ OCHRANY       36         4.15 FUNKCE DĚTSKÉHO ZÁMKU       37         4.16 FUNKCE DĚTSKÉHO ZÁMKU       37         5.1 NÁSTĚNNÉ JEDNOTKY       38         5.2 KAZETOVÉ JEDNOTKY       38         5.3 KANÁLOVÉ JEDNOTKY       40         5.4 PODSTROPNĚ-PARAPETNÍ JEDNOTKY       40                                                                                                    | 4.5.3 HODINOVY CASOVAC                   | 20     |
| 4.7 TICHY REZIM.       24         4.8 REŽIM SPÁNKU.       26         4.9 FUNKCE VÝMĚNY VZDUCHU.       27         4.10 NASTAVENÍ OSVĚTLENÍ.       29         4.11 ÚSPORNÝ REŽIM.       29         4.12 PŘIPOMENUTÍ CIŠTĚNÍ FILTRU.       33         4.13 OSUŠENÍ VÝPARNÍKU(X-FAN).       36         4.14 FUNKCE OUT.       36         4.15 FUNKCE VZDÁLENÉ OCHRANY.       36         4.16 FUNKCE DĚTSKÉHO ZÁMKU.       37         4.17 FUNKCE DĚTSKÉHO ZÁMKU.       37         5.1 NÁSTĚNNÉ JEDNOTKY.       38         5.2 KAZETOVÉ JEDNOTKY.       39         5.3 KANÁLOVÉ JEDNOTKY.       40         5.4 PODSTROPNĚ-PARAPETNÍ JEDNOTKY.       40                                                                                                    | 4.6 NASTAVENI POHYBU LAMEL               | 23     |
| 4.8 REZIM SPANKU.       26         4.9 FUNKCE VÝMĚNY VZDUCHU.       27         4.10 NASTAVENÍ OSVĚTLENÍ.       29         4.11 ÚSPORNÝ REŽIM.       29         4.12 PŘIPOMENUTÍ ČIŠTĚNÍ FILTRU.       33         4.13 OSUŠENÍ VÝPARNÍKU(X-FAN).       36         4.14 FUNKCE OUT.       36         4.15 FUNKCE VZDÁLENÉ OCHRANY.       36         4.16 FUNKCE DĚTSKÉHO ZÁMKU.       37         4.17 FUNKCE DVEŘNÍHO ČIPU.       37         5 ČIŠTĚNÍ A ÚDRŽBA.       38         5.1 NÁSTĚNNÉ JEDNOTKY.       38         5.2 KAZETOVÉ JEDNOTKY.       39         5.3 KANÁLOVÉ JEDNOTKY.       40         5.4 PODSTROPNĚ-PARAPETNÍ JEDNOTKY.       40                                                                                                    | 4.7 TICHY REZIM                          | 24     |
| 4.9 FUNKCE VYMENY VZDUCHU.       27         4.10 NASTAVENÍ OSVĚTLENÍ.       29         4.11 ÚSPORNÝ REŽIM.       29         4.12 PŘIPOMENUTÍ CIŠTĚNÍ FILTRU.       33         4.13 OSUŠENÍ VÝPARNÍKU(X-FAN).       36         4.14 FUNKCE OUT.       36         4.15 FUNKCE VZDÁLENÉ OCHRANY.       36         4.16 FUNKCE DĚTSKÉHO ZÁMKU.       37         4.17 FUNKCE DVEŘNÍHO ČIPU.       37         5 ČIŠTĚNÍ A ÚDRŽBA.       38         5.1 NÁSTĚNNÉ JEDNOTKY.       38         5.2 KAZETOVÉ JEDNOTKY.       39         5.3 KANÁLOVÉ JEDNOTKY.       40         5.4 PODSTROPNĚ-PARAPETNÍ JEDNOTKY.       40                                                                                                    | 4.8 REŻIM SPANKU                         | 26     |
| 4.10 NASTAVENI OSVĚTLENI.       29         4.11 ÚSPORNÝ REŽIM.       29         4.12 PŘIPOMENUTÍ ČIŠTĚNÍ FILTRU.       33         4.13 OSUŠENÍ VÝPARNÍKU(X-FAN).       36         4.14 FUNKCE OUT.       36         4.15 FUNKCE VZDÁLENÉ OCHRANY.       37         4.16 FUNKCE DĚTSKÉHO ZÁMKU.       37         4.17 FUNKCE DVEŘNÍHO ČIPU.       37         5 ČIŠTĚNÍ A ÚDRŽBA.       38         5.1 NÁSTĚNNÉ JEDNOTKY.       38         5.2 KAZETOVÉ JEDNOTKY.       39         5.3 KANÁLOVÉ JEDNOTKY.       40         5.4 PODSTROPNĚ-PARAPETNÍ JEDNOTKY.       40                                                                                                    | 4.9 FUNKCE VYMENY VZDUCHU                | 27     |
| 4.11 ÚSPORNÝ REZIM                                                                                                    | 4.10 NASTAVENI OSVETLENI                 | 29     |
| 4.12 PRIPOMENUTI CISTENI FILTRU                                                                                                    | 4.11 ÚSPORNÝ REŽIM                       | 29     |
| 4.13 OSUŠENÍ VÝPARNÍKU(X-FAN)                                                                                                    | 4.12 PRIPOMENUTI ČIŠTĚNÍ FILTRU          | 33     |
| 4.14 FUNKCE OUT                                                                                                    | 4.13 OSUŠENÍ VÝPARNÍKU(X-FAN)            | 36     |
| 4.15 FUNKCE VZDÁLENÉ OCHRANY                                                                                                    | 4.14 FUNKCE OUT                          | 36     |
| 4.16 FUNKCE DĚTSKÉHO ZÁMKU                                                                                                    | 4.15 FUNKCE VZDÁLENÉ OCHRANY             | 37     |
| 4.17 FUNKCE DVEŘNÍHO ČIPU                                                                                                    | 4.16 FUNKCE DĚTSKÉHO ZÁMKU               | 37     |
| 5 ČIŠTĚNÍ A ÚDRŽBA                                                                                                    | 4.17 FUNKCE DVEŘNÍHO ČIPU                | 37     |
| 5.1 NÁSTĚNNÉ JEDNOTKY                                                                                                    | 5 ČIŠTĚNÍ A ÚDRŽBA                       | 20     |
| 5.2 KAZETOVÉ JEDNOTKY                                                                                                    | 5.1 NÁSTĚNNÉ JEDNOTKY                    | 30     |
| 5.3 KANÁLOVÉ JEDNOTKY                                                                                                    | 5 2 KAZETOVÉ JEDNOTKY                    | 20     |
| 5.4 PODSTROPNĚ-PARAPETNÍ JEDNOTKY                                                                                                    | 5.3 KANÁLOVÉ JEDNOTKY                    | 39     |
|                                                                                                    | 5.4 PODSTROPNĚ-PARAPETNÍ JEDNOTKY        | 40     |

# 1 POKYNY PRO POUŽITÍ

Je-li napětí příliš vysoké, může dojít snadno k poškození součástí. Je-li napětí příliš nízké, bude kompresor vibrovat a chladicí systém se může poškodit. Aby mohl kompresor a elektrické součásti pracovat, mělo by být napětí stabilní. Odpojte napájecí kabel od zásuvky, pokud zařízení nebude dlouho používáno. Nahromaděný prach by mohl způsobit zahřívání nebo požár. Napájecí kabel nikdy improvizovaně neopravujte a nepoužívejte prodlužovací šňůru. Mohlo by dojít k přehřátí nebo požáru.

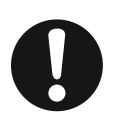

Při používání klimatizačního zařízení nenechávejte dlouho otevřená okna nebo dveře. Zhorší se účinnost klimatizace.

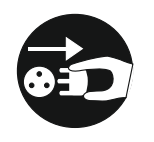

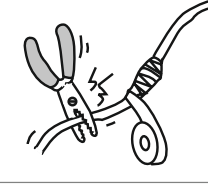

Neblokujte přívod nebo výfuk vzduchu u venkovních ani vnitřních jednotek. Mohlo by dojít ke snížení výkonu, zastavení nebo závadě zařízení.

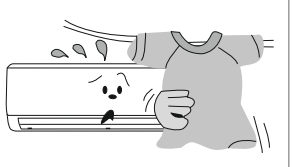

Pro napájení zařízení by měl být vyhrazen samostatný napájecí okruh s dostatečně dimenzovaným iističem. Jednotka se bude zapínat a vvpínat automatickv podle nastaveného režimu. Příliš častá změna režimu nebo časté ruční zapínání/vypínání může narušit provozuschopnost zařízení.

Pokud se děje něco neobvyklého (zápach, spáleniny, kouř atd.), odpojte zařízení a kontaktujte servisní středisko. Jinak by mohlo dojít ke škodám, úrazu el. proudem nebo požáru.

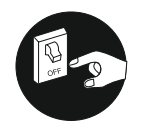

Spreje s hořlavou náplní nebo jiné hořlaviny uchovávejte min. 1 m od zařízení. Mohlo by dojít k požáru nebo výbuchu.

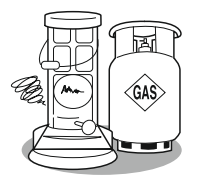

Nepokoušejte se opravovat klimatizační zařízení sami. Mohlo by dojít k úrazu elektrickým proudem nebo k požáru. Kontaktujte servisní středisko.

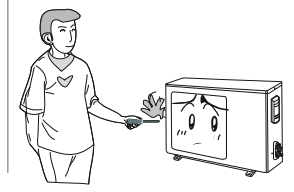

| Neobsluhujte klimatizaci s<br>mokrýma rukama. Můžete si<br>způsobit úraz elektrickým<br>proudem.                  | Před čištěním klimatizace<br>odpojte napájení. Zabráníte<br>tak úrazu elektrickým<br>proudem.                                                            | Z důvodu prevence požáru,<br>musí být klimatizace připojena<br>k samostatnému el. okruhu.<br>Nepřipojujte jednotku pomocí<br>univerzální rozdvojky nebo<br>prodlužovací šňůry. |
|----------------------------------------------------------------------------------------------------|----------------------------------------------------------------------------------------------------|----------------------------------------------------------------------------------------------------|
| DI VICE D                                                                                                    |                                                                                                    |                                                                                                    |
| Zajistěte vždy účinné<br>uzemnění. Bez uzemnění<br>může dojít k úrazu elektrickým<br>proudem.                     | Zvolte vhodnou teplotu.<br>Nastavená teplota v<br>místnosti by měla být o 5°C<br>nižší než venkovní teplota.<br>Šetříte tak také elektrickou<br>energii. | Nestoupejte na venkovní<br>jednotku a nepokládejte na ni<br>těžké předměty. Mohlo by to<br>vést k poškození, nebo ke<br>zranění.                                               |
| Nesundávejte z venkovní<br>jednotky ochrannou mřížku.<br>Nestrkejte ruce ani žádné<br>předměty do výfuku vzduchu. | Jako náhradu pojistek<br>předepsané hodnoty<br>nepoužívejte drát. Mohlo by<br>dojít k poškození jednotky<br>nebo požáru.                                 | Chraňte dálkový ovladač před<br>nárazy a netiskněte tlačítka na<br>dálkovém ovladači pomocí<br>špičatého předmětu může dojít<br>k poškození ovladače.                          |
|                                                                                                    |                                                                                                    |                                                                                                    |

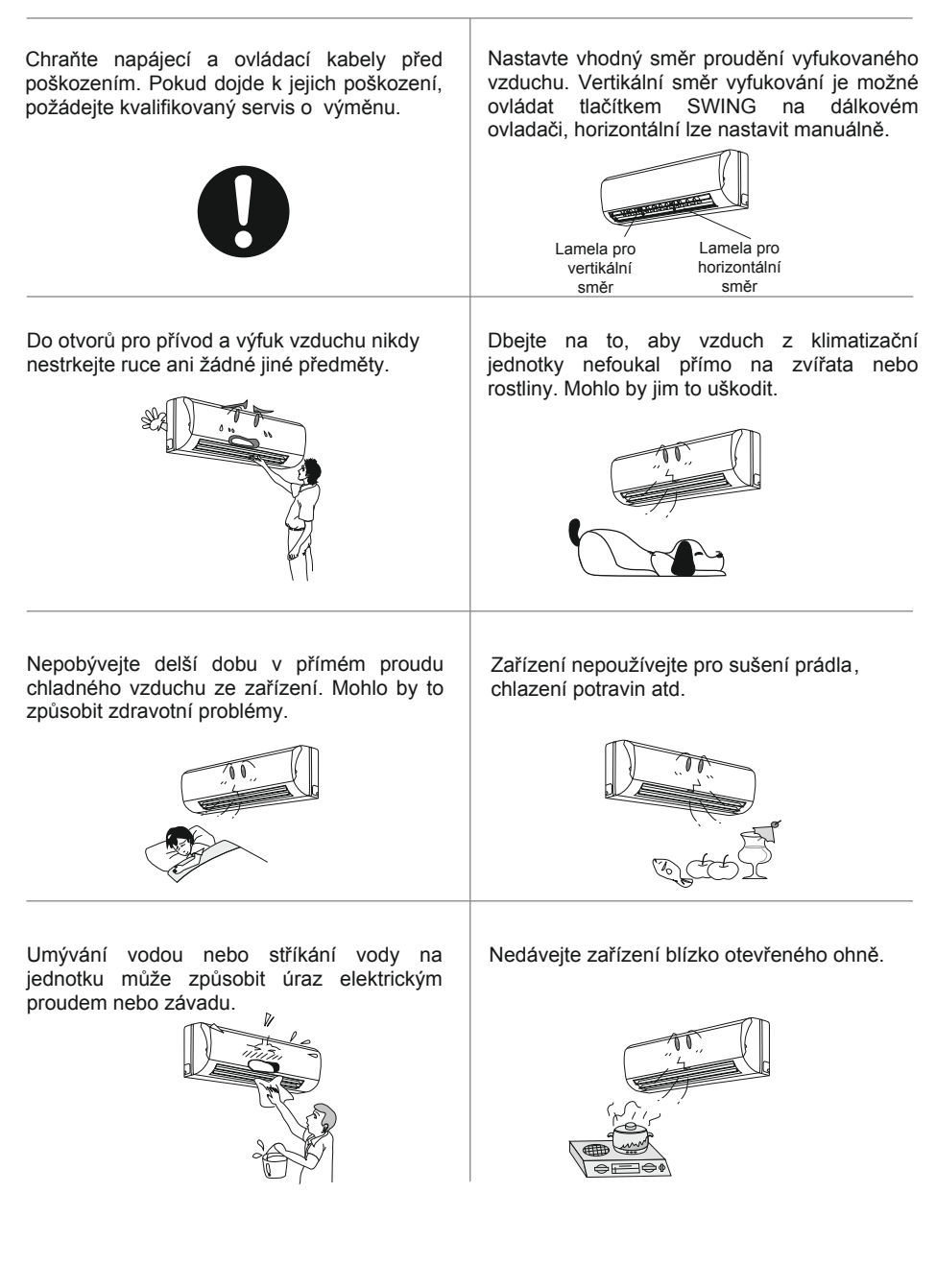

## 2 DISPLAY

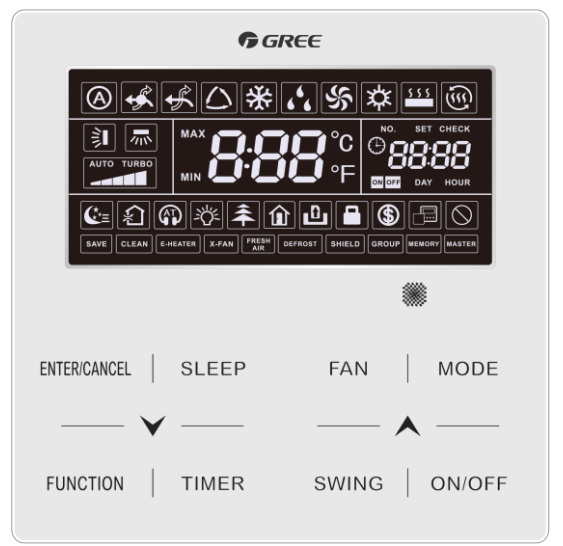

Obr. 2.1 Náhled kabelového ovladače

# 2.1 LCD PANEL OVLADAČE

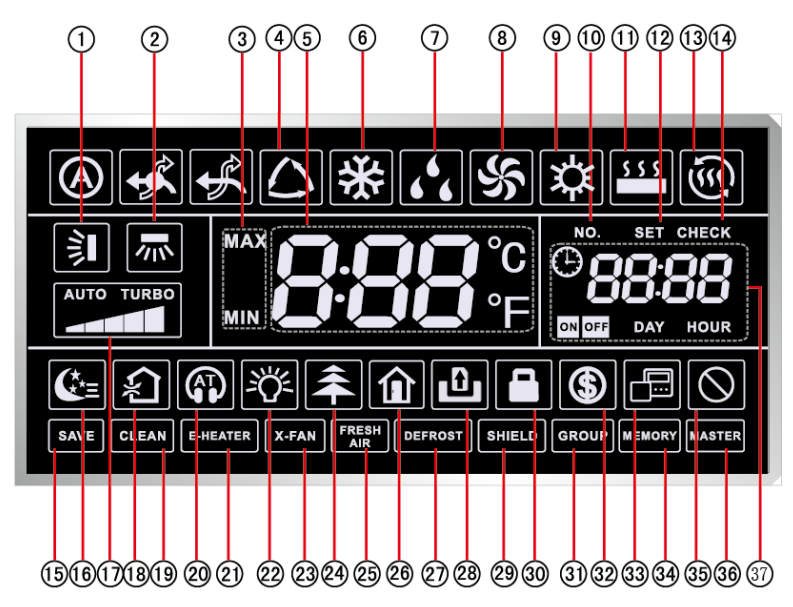

Obr. 2.2 Ikony LCD panelu

### 2.2 POPIS IKON LCD PANELU

#### Tabulka 2.1 Popis ikon LCD panelu

| Č. | Symbol                | Popis                                                                                                    |  |  |
|----|-----------------------|----------------------------------------------------------------------------------------------------|--|--|
| 1  |                       | Pohyb lamel nahoru/dolů                                                                                                    |  |  |
| 2  | 70× *                 | Pohyb lamel doleva/doprava                                                                                                    |  |  |
| 3  | MAX                   | Zobrazené nastavení pro úsporný režim (Save).<br>Nízký limit teploty pro chlazení: Minimální hodnota teploty pro<br>Chlazení (Cooling) nebo vysušování (Dry).<br>Vysoký limit teploty pro topení: Maximální hodnota teploty pro topení<br>(Heating), vytápění prostoru (Space Heating) nebo 3D topení (3D<br>Heating). |  |  |
| 4  | $\bigtriangleup^*$    | Auto mód (Při módu Auto vnitřní jednotky automaticky vybírají provozní mód dle teploty)                                                                                                    |  |  |
| 5  | <b>0.00</b> °C<br>9'F | Zobrazení hodnoty nastavené teploty (V případě, že ovladač ovládá<br>přívod čerstvého vzduchu, display zobrazuje FAP) .                                                                                                    |  |  |
| 6  | *                     | Chlazení (Cooling)                                                                                                    |  |  |
| 7  | 66                    | Vysušování (Dry)                                                                                                    |  |  |
| 8  | S                     | /entiáltor (Fan)                                                                                                    |  |  |
| 9  | 谷                     | Topení (Heating)                                                                                                    |  |  |
| 10 | NO.                   | Při dotazu na projektové číslo jednoty nebo jeho nastavování se zobrazuje ikona "NO."                                                                                                    |  |  |
| 11 | \$ \$ \$              | Vytápění podlahy (Floor Heating mode). Současné zobrazení topení<br>a vytápění podlahy indikuje aktivované 3D topení                                                                                                    |  |  |
| 12 | SET                   | Ikona nastavování parametrů "SET"                                                                                                    |  |  |
| 13 | <u>ش</u> *            | Vytápění prostoru (Space Heating)                                                                                                    |  |  |
| 14 | CHECK                 | Ikona kontroly parametrů "CHECK"                                                                                                    |  |  |
| 15 | SAVE                  | Venkovní jednotka pracuje v úsporném režimu (Save)/vyšší<br>limit kapacitátoru méně než 100%/ vzdálený úsporný status                                                                                                    |  |  |
| 16 | <b>€</b> *≡           | Režim spánku                                                                                                    |  |  |

| 17    |                                                                                                   | Nastavení rychlosti ventilátoru                                                         |  |  |
|-------|---------------------------------------------------------------------------------------------------|-----------------------------------------------------------------------------------------|--|--|
| 18    | *<br>الج                                                                                          | Výměna vzduchu, volitelná funkce vnitřní jednotky                                       |  |  |
| 19    | CLEAN                                                                                             | Upozornění na nutnost vyčištění filtru                                                  |  |  |
| 20    |                                                                                                   | Tichý režim / Auto Tichý režim                                                          |  |  |
| 21    | E-HEATER *                                                                                        | Přídavný elektrický ohřívač                                                             |  |  |
| 22    | ·<br>で<br>「                                                                                       | Osvětlení zapnuto/vypnuto                                                               |  |  |
| 23    | X-FAN                                                                                             | Dsušení výparníku (X-fan)                                                               |  |  |
| 24    | <b>*</b>                                                                                          | Zdravotní funkce, volitelná funkce vnitřní jednotky                                     |  |  |
| 25    | FRESH *<br>AIR                                                                                    | Přívod čerstvého vzduchu                                                                |  |  |
| 26    |                                                                                                   | Funkce Out                                                                              |  |  |
| 27    | DEFROST                                                                                           | Status odmrazování venkovní jednotky                                                    |  |  |
| 28    | Û                                                                                                 | Funkce dveřního čipu                                                                    |  |  |
| 29    | SHIELD                                                                                            | Vzdálené zablokování                                                                    |  |  |
| 30    |                                                                                                   | Dětský zámek                                                                            |  |  |
| 31    | GROUP                                                                                             | Jeden ovladač ovládá více vnitřních jednotek                                            |  |  |
| 32    | \$                                                                                                | Úsporný režim vnitřní jednotky                                                          |  |  |
| 33    |                                                                                                   | Daný kabelový ovladač má status slave (adresa ovladače je 02)                           |  |  |
| 34    | MEMORY                                                                                            | Status paměti (vnitřní jednotka se po výpadku napájení vrátí do<br>původního nastavení) |  |  |
| 35    | $\otimes$                                                                                         | Neplatná operace                                                                        |  |  |
| 36    | MASTER                                                                                            | Daný ovladač je připojen k master vnitřní jednotce                                      |  |  |
| 37    |                                                                                                   | Systémový čas a status časovače                                                         |  |  |
| Pozna | Poznámka: Pokud je ovladač připojen k různým vnitřním jednotkám, některé funkce mohou být odlišné |                                                                                         |  |  |

#### 3 TLAČÍTKA 3.1 NÁHLED KLÁVESNICE (5) (6) (2)(3)(1)(4) SLEEP ENTER/CANCEL FÁN MODE FUNCTION SWING TIMER ON/OFF

## 3.2 NÁVOD KE KLÁVESOVÝM FUNKCÍM

(8

(7

#### Tabulka 3.1 Přehled klávesových funkcí

Obr. 3.1 Náhled klávesnice

9

(10)

| Č.  | Tlačítko                                                                                                    | Popis                                                                                                    |  |
|-----|----------------------------------------------------------------------------------------------------|----------------------------------------------------------------------------------------------------|--|
| 1   | ENTER/CANCEL                                                                                                    | VÝBĚR / ZRUŠENÍ FUNKCE                                                                                                    |  |
| 2   | $\mathbf{\mathbf{\mathbf{\mathbf{\mathbf{\mathbf{\mathbf{\mathbf{\mathbf{\mathbf{\mathbf{\mathbf{\mathbf{\mathbf{\mathbf{\mathbf{\mathbf{\mathbf{$ | <ul> <li>(1) Nastavení provozní teploty vnitřní jednotky</li> <li>(2) Nastavení časovače</li> <li>(3) Nastavení tichého režimu. Úrovně přívodu vzduchu a</li> </ul> |  |
| 5   | *                                                                                                    | Čištění, Nastavení horního a dolního teplotního limitu při<br>Úsporném režimu<br>(4) Nastavení parametrů                                                            |  |
| 3   | SLEEP                                                                                                    | Režim spánku                                                                                                    |  |
| 4   | FAN                                                                                                    | Přepínání rychlosti ventilátoru                                                                                                    |  |
| 6   | MODE                                                                                                    | Přepínání provozního módu                                                                                                    |  |
| 7   | FUNCTION                                                                                                    | Přepínání funkcí (Air, Quiet, Light, Health, Out, Save,<br>Clean, E-heater, atd.                                                                                    |  |
| 8   | TIMER                                                                                                    | Nastavení časovače                                                                                                    |  |
| 9   | SWING                                                                                                    | Pohyb lamel nahoru/dolů                                                                                                    |  |
| 10  | ON/OFF                                                                                                    | Vnitřní jednotka Zapnuto/Vypnuto                                                                                                    |  |
| 2+5 | $\bigstar + \checkmark$                                                                                                    | Současně stiskněte " 🔨 " a " 💙 " po dobu 5s k zapnutí nebo vypnutí dětského zámku.                                                                                  |  |

## 3.3 UVEDENÍ DO PROVOZU

#### 3.3.1 Nastavení master vnitřní jednotky

Při vypnuté jednotce stiskněte po dobu 5s tlačítko MODE k nastavení příslušné vnitřní jednotky jako master. Po úspěšném nastavení se zobrazí ikona "MASTER". Poznámka:

- ① Pokud je v systému master vnitřní jednotka, ostatní slave jednotky mohou být nastaveny jako master a původní master jednotka se stane slave jednotkou.
- ② V jednom systému je povoleno nastavení pouze jedné master jednotky. Pokud systém detekuje více master jednotek, ustanoví jedinou master jednotkou jednotku s nejmenším projektovým číslem.

#### 3.3.2 Zobrazení parametrů

Parametry jednotky mohou být zobrazeny při zapnuté i vypnuté jednotce.

(1) Stisknutím tlačítka "FUNCTION" po 5s vstoupíte do rozhraní prohlížené jednotky, na displayi se zobrazuje "C00" a "CHECK";

(2) Stiskněte tlačítko " 🙏 " nebo " 💙 " k vybrání požadovaného kódu parametru;

(3) Stiskněte "ENTER/CANCEL" pro návrat k předchozímu kroku / ukončení zobrazování parametrů.

Seznam zobrazitelných parametrů naleznete na následující stránce.

|     |                                                                                            |                                                   | 5 1                                                                                                    |
|-----|--------------------------------------------------------------------------------------------|---------------------------------------------------|----------------------------------------------------------------------------------------------------|
| Kód | Název<br>parametru                                                                         | Rozsah<br>parametru                               | Metoda zobrazení                                                                                                    |
| C00 | Úvodní vstup                                                                               |                                                   | Při statusu "C00" display zobrazuje<br>projektové číslo dané vnitřní jednotky.<br>Pokud jeden ovladač ovládá více<br>vnitřních jednotek, zobrazuje se pouze<br>nejnižší projektové číslo.                                                                                                    |
| C01 | Zobrazení<br>projektového<br>čísla vnitřní<br>jednotky a<br>vyhledání<br>chybových<br>kódů | 1-255;<br>Projektové<br>číslo vnitřní<br>jednotky | <ul> <li>Vstupte do prohlížení, stiskněte<br/>MODE v statusu "C01" ke vstupu do<br/>rozhraní projektových čísel vnitřních<br/>jednotek.</li> <li>Stiskněte" ▲" nebo " ▼" k výběru<br/>projektového čísla vnitřní jednotky.</li> <li>Zobrazují se chybové kódy dané<br/>vnitřní jednotky (v případě více chyb<br/>rotují v třísekundovém intervalu).</li> <li>Oblast časovače zobrazuje<br/>projektové číslo dané jednotky / C5<br/>konflikt. projektového čísla<br/>Poznámka:</li> <li>1) Pokud master vnitřní jednotka<br/>existuje v síti vnitřních jednotek, pod<br/>rozhraním "C01" se zobrazuje ikona<br/>"MASTER". Po vstupu do rozhraní<br/>prohlížení projektových čísel svítí<br/>ikona "MASTER" pouze v případě<br/>výběru master vnitřní jednotky.</li> <li>2) Systém neukončí prohlížení "C01"<br/>automaticky. Uživatel z něj musí<br/>vystoupit manuálně.</li> </ul> |
| C03 | Zobrazení<br>počtu vnitřních<br>jednotek v<br>systému                                      | 1-80                                              | Display zobrazuje počet vnitřních<br>jednotek v systému.                                                                                                    |

#### Tabulka 3.1 Seznam zobrazitelných parametrů

| C06 | Zobrazení<br>priority<br>provozu                                                                                                    | 00:<br>standardní<br>provoz<br>01:<br>prioritní<br>provoz | Stiskněte tlačítko MODE ve statusu<br>"C06" ke vstupu do rozhraní<br>prohlížení priority provozu. Stiskněte<br>"A" nebo "V" k výběru vnitřní<br>jednotky. Display v místě teploty<br>zobrazuje projektové číslo vnitřní<br>jednotky a v místě časovače<br>hodnotu priority provozu vnitřní<br>jednotky.  |
|-----|----------------------------------------------------------------------------------------------------|-----------------------------------------------------------|----------------------------------------------------------------------------------------------------|
| C07 | Zobrazení<br>pokojové<br>teploty                                                                                                    | -                                                         | <ul> <li>Stiskněte tlačítko MODE ve statusu<br/>"C07" ke vstupu do zobrazení<br/>pokojové teploty.</li> <li>Stiskněte "▲" nebo " ♥" k výběru<br/>vnitřní jednotky.</li> <li>Display v místě teploty zobrazuje<br/>projektové číslo vnitřní jednotky a v<br/>místě časovače pokojovou teplotu.</li> </ul> |
| C08 | Zobrazení<br>připomenutí<br>čištění filtru                                                                                                 | 4-416: dnů                                                | Oblast časovače zobrazuje<br>počet dnů.                                                                                                    |
| C09 | Zobrazení<br>adresy<br>kabelového<br>ovladače                                                                                              | 01, 02                                                    | Oblast časovače zobrazuje<br>adresu kabelového ovladače.                                                                                                    |
| C11 | Zobrazení<br>počtu vnitřních<br>jednotek v<br>případě, že<br>kabelový<br>ovladač<br>ovládá<br>současně<br>několik<br>vnitřních<br>jednotek | 1-16                                                      | Oblast časovače zobrazuje počet<br>vnitřních jednotek ovládaných<br>ovladačem.                                                                                                    |
| C12 | Zobrazení<br>okolní venkovní<br>teploty                                                                                                    | -                                                         | Oblast časovače zobrazuje<br>okolní venkovní teplotu.                                                                                                    |

| C17 | Zobrazení<br>vnitřní relativní<br>vlhkosti                                     | 20∼90<br>relativní<br>vlhkost<br>20%~90%      | Stiskněte tlačítko "MODE" k zobrazení<br>vnitřní relativní vlhkosti.<br>Ve statusu C17 stiskněte " ▲" nebo<br>" ✔" k přepínání čísla vnitrřní<br>jednotky.<br>Display v místě teploty zobrazuje<br>projektové číslo vnitřní jednotky a v<br>místě časovače relativní vnitřní<br>vlhkost.                                                                                                    |
|-----|--------------------------------------------------------------------------------|-----------------------------------------------|----------------------------------------------------------------------------------------------------|
| C18 | Prohlížení<br>projektového<br>čísla vnitřní<br>jednotky<br>jedním<br>tlačítkem | 1-255:Projektové<br>číslo vnitřní<br>jednotky | Vstupte do prohlížení a krátce<br>stiskněte tlačítko "MODE" ve statusu<br>"C18" k zapnutí funkce, ovládání<br>vstoupí do rozhraní prohlížení<br>projektového kódu vnitřní jednotky.<br>Stiskněte "▲ " nebo " ✔ " k výběru<br>vnitřní jednotky.<br>Display v místě teploty zobrazuje<br>číslo vnitřní jednotky a v místě<br>časovače projektové číslo vnitřní<br>jednotky.<br>Poznámka:<br>1)Po aktivování funkce každý každý<br>kabelový ovladač zobrazuje<br>projektová čísla ovládaných vnitřních<br>jednotek (pokud jich ovládá více rotují<br>v třísekundovém intervalu)<br>2)Pro slave kabelové ovládání není<br>zobrazení "C18" funkční.<br>Zrušení funkce:<br>1)Pokud uživatel vystoupí z rozhraní<br>"C18" manuálně, funkce prohlížení<br>jedním tlačítkem se okamžitě ukončí.<br>2)Pokud systém po 20s ukončí<br>rozhraní "C18" kvůli inaktivitě, uživatel<br>musí ke zrušení funkce manuálně<br>stisknout "ON/OFF" k ukončení této<br>funkce. |

|     |                                                                                            | <br>                                                                                                    |
|-----|--------------------------------------------------------------------------------------------|----------------------------------------------------------------------------------------------------|
|     |                                                                                            | 3)Při zapnuté funkci prohlížení jedním<br>tlačítkem stisknutím tlačítka "ON/OFF"<br>jakéhokoliv kabelového ovladače<br>stejné sítě při statusu on/off tuto funkci<br>zrušíte.                                                                                                    |
| C20 | Zobrazení<br>výstupní<br>teploty<br>vzduchu<br>jednotky<br>přívodu<br>čerstvého<br>vzduchu | <br>Vstupte do prohlížení a stiskněte<br>tlačítko "MODE" při statusu "C20".<br>Stiskněte "▲" nebo "✔" k výběru<br>vnitřní jednotky.<br>Display v místě teploty zobrazuje<br>projektové číslo vnitřní jednotky a v<br>místě časovače výstupní teplotu<br>vzduchu jednotky pro přívod<br>čerstvého vzduchu.<br>Poznámka: aplikovatelné pouze při<br>dostupné jednotce přívodu čerstvého<br>vzduchu. |

Poznámka:

 Při prohlížení parametrů jsou tlačítka FAN, TIMER, SLEEP a SWING nefunkční. Stisknutím "ON/OFF" se vrátíte na úvodní stránku.

2 Při prohlížení parametrů jsou signály z dálkového ovládání neplatné.

#### 3.3.3 Nastavení parametrů

Parametry jednotky mohou být nastaveny při zapnuté i vypnuté jednotce.

(1) Stiskněte tlačítko FUNCTION po dobu 5s, v místě zobrazování teploty se ukazuje "C00"; dalším stisknutím tlačítka FUNCTION po dobu 5s vstoupíte do rozhraní

nastavení parametrů. V místě zobrazování teploty se ukazuje "P00" ;

(2) Stisknutím tlačítka "木" nebo "✔" vyberete kód parametru. Stisknutím tlačítka MODE vstoupíte do nastavení parametru, hodnota parametru bliká. Stiskněte "木" nebo "✔" k úpravě hodnoty parametru a ENTER/CANCEL k potvrzení a ukončení nastavení.

(3) Stiskněte tlačítko ENTER/CANCEL k návratu z nastavení parametrů. Seznam nastavení parametrů je následující:

|     | Tabulka 3.2 Seznam nastavení parametrů                                  |                                                                                                    |                    |                                                                                                    |
|-----|-------------------------------------------------------------------------|----------------------------------------------------------------------------------------------------|--------------------|----------------------------------------------------------------------------------------------------|
| Kód | Název parametru                                                         | Rozsah<br>parametru                                                                                              | Předna-<br>staveno | Popis                                                                                                    |
| P10 | Nastavení master<br>vnitřní jednotky                                    | 00: ponechání<br>nastavení master/<br>slave jednotky<br>01: nastavení<br>dané vnitřní<br>jednotky jako<br>master | 00                 | Po nastavení dané vnitřní jednotky jako<br>master se zobrazí ikona"MASTER".                                                                                                    |
| P11 | Nastavení<br>infračerveného<br>přijímače<br>kabelového<br>ovladače      | 00: zakázáno<br>01: aktivováno                                                                                   | 01                 | Lze nastavit pouze master kabelovým<br>ovládáním.<br>Pokud je infračervený přijímač zakázán,<br>kabelový ovladač nemůže přijímat signál z<br>dálkového ovladače a je ovládán<br>klávesami.                                                                                                    |
| P13 | Nastavení adresy<br>kabelového<br>ovladače                              | 01: master<br>ovladač<br>02: slave<br>ovladač                                                                    | 01                 | Pokud dva kabelové ovladače ovládájí<br>jednu vnitřní jednotku (nebo několik<br>jednotek), adresy dvou kabelových<br>ovladačů musejí být odlišné. Pomocný<br>kabelový ovladač (02) je bez funkcí<br>nastavení parametrů, s vyjímkou<br>možnosti nastavení jeho adresy.                                                                                                    |
| P14 | Nastavení počtu<br>vnitřních jednotek<br>skupinového ovládání           | 00: zakázáno<br>01-16: počet<br>vnitřních jednotek                                                               | 01                 | Nastavte odpovídající počet<br>připojených vnitřních jednotek.                                                                                                    |
| P16 | Nastavení jednotky<br>teploty                                           | 00:Celsius<br>01:Fahrenheit                                                                                      | 00                 | -                                                                                                    |
| P30 | Nastavení<br>statického tlaku<br>motoru ventilátoru<br>vnitřní jednotky | 01-09: úroveň<br>statického tlaku                                                                                | 05                 | Dva typy úrovní statického tlaku:<br>5-stupňová : 03, 04, 05, 06, 07<br>9-stupňová: 01, 02, 03, 04, 05, 06, 07, 08,<br>09. Kabelový ovladač se může přizpůsobit<br>různým typům vnitřních jednotek s<br>nastavením úrovně statického tlaku 1-9.<br>Pokud vnitřní jednotka s 5-stupňovou<br>úrovní tlaku přijme kabelovým ovladačem<br>pokyn k nastavení úrovně tlaku menší než<br>3, nastaví se stupeň 3; pokud větší než 7,<br>nastaví se stupeň 7. |
| P31 | Instalace s vysokým<br>stropem*                                         | 00: výška<br>standardního<br>stropu<br>01: výška<br>vysokého stropu                                              | 00                 | Aplikovatelné pouze pro kazetové jednotky                                                                                                    |

| P33 | Nastavení časovače                                                                               | 00: obecný časovač<br>01: hodinový časovač                                | 00             |                                                                                                    |
|-----|--------------------------------------------------------------------------------------------------|---------------------------------------------------------------------------|----------------|----------------------------------------------------------------------------------------------------|
| P34 | Opakování<br>hodinového<br>časovače                                                              | 00: jednou<br>01: opakování<br>každý den                                  | 00             | Dostupné pouze pokud je časovač<br>nastaven na hodinový časovač.                                                                                                    |
| P37 | Nastavení teploty<br>chlazení v módu Auto                                                        | 17°C~30°C(63°F~<br>86°F)                                                  | 25°C<br>(77°F) | Pokud je jednotka teploty °C, nastavení<br>teploty chlazení minus nastavení teploty                                                                                                    |
| P38 | Nastavení teploty<br>topení v módu Auto                                                          | 16°C~29°C(61°F~<br>84°F)                                                  | 20°C<br>(68°F) | topení ≥1°C<br>Pokud je jednotka teploty °F, nastavení<br>teploty chlazení minus nastavení teploty<br>topení ≥2°F                                                                                                    |
| P43 | Nastavení priority<br>provozu                                                                    | 00: standardní<br>provoz<br>01: prioritní provoz                          | 00             | Při nedostatečném napájení vnitřní<br>jednotky s prioritní provozem mohou<br>fungovat, zatímco zbylé vnitřní<br>jednotky jsou přinuceny k vypnutí.                                                                                                    |
| P46 | Akumulovaný čas<br>čištění filtru                                                                | 00: nečistit<br>01: čistit                                                | 00             |                                                                                                    |
| P49 | Úhel pro otevření<br>plotny pro návrat<br>vzduchu vnitřní<br>jednotky*                           | 01: úhel 1(25°)<br>02: úhel 2(30°)<br>03: úhel 3(35°)                     | 01             | Aplikovatelné pouze pro jednotky s<br>plotnou pro návrat vzduchu                                                                                                    |
| P50 | Výstupní teplota<br>vzduchu u<br>jednotky s<br>přívodem<br>čerstvého<br>vzduchu při<br>chlazení* | 16°C~30°C(61°F~<br>86°F)                                                  | 18°C<br>(64°F) | Aplikovatelné pouze pro jednotky s<br>přívodem čerstvého vzduchu.                                                                                                    |
| P51 | Výstupní teplota<br>vzduchu u jednotky s<br>přívodem čerstvého<br>vzduchu při topení*            | 16°C~30°C(61°F~<br>86°F)                                                  | 22°C<br>(71°F) | Aplikovatelné pouze pro jednotky s<br>přívodem čerstvého vzduchu.                                                                                                    |
| P54 | Sjednocené<br>nastavení jednotky<br>s přívodem<br>čerstvého vzduchu*                             | 00: bez<br>sjednoceného<br>ovládání<br>01: se<br>sjednoceným<br>ovládáním | 00             | Po nastavení této funkce se jednotka s<br>přívodem čerstvého vzduchu zapíná a<br>vypíná na základě statusu sdílené vnitřní<br>jednotky. Mimo to ovšem může být<br>zapnuta/vypnuta i manuálně.<br>Poznámka: Aplikovatelné pouze pro<br>jednotky s přívodem čerstvého vzduchu. |

Poznámka:

- ① Při statusu nastavení parametrů jsou tlačítka FAN, TIMER, SLEEP a SWING nefunkční. Stisknutím tlačítka ON/OFF se vrátíte na domovskou stránku.
- 2 Při statusu nastavení parametrů je signál z dálkového ovladače nefunkční.

# 4 INSTRUKCE K PROVOZU

#### 4.1 ON/OFF

Stisknutím tlačítka ON/OFF zapnete jednotku. Opětovným stisknutím ji vypnete. Rozhraní On/Off statusu jsou znázorněny na obr. 4.1 ~4.4.

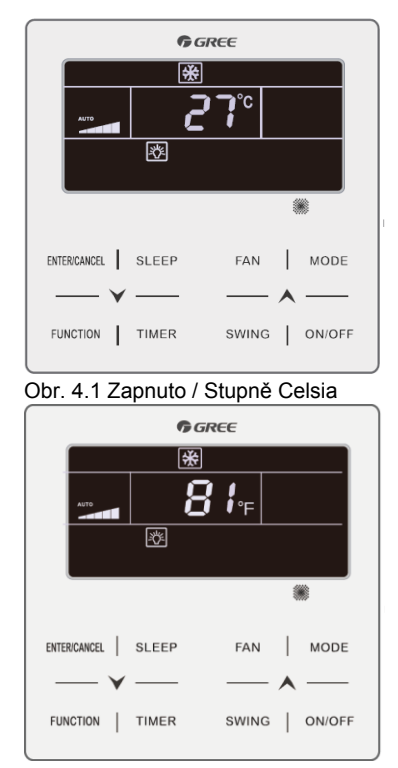

Obr. 4.3 Zapnuto / Stupně Fahrenheita

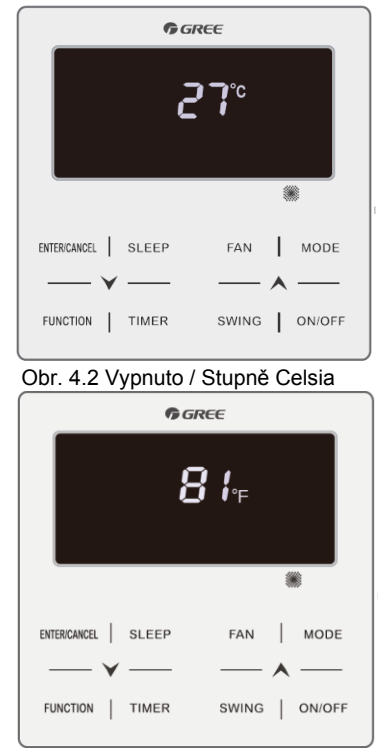

Obr. 4.4 Vypnuto / Stupně Fahrenheita

#### 4.2 NASTAVENÍ PROVOZNÍHO MÓDU

Při zapnuté jednotce stisknutím tlačítka MODE nastavujete provozní mód dle smyčky:

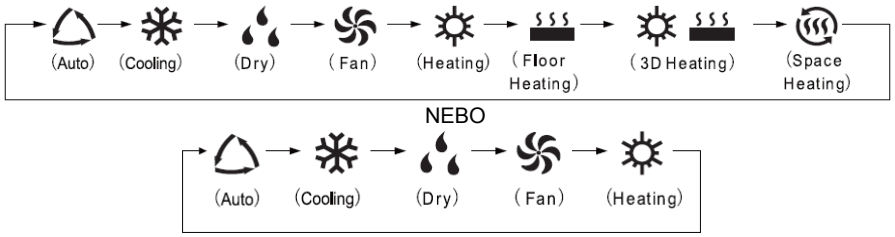

Poznámka:

- Dostupné módy se mohou lišit v závislosti na modelu, kabelový ovladač automaticky vybere rozmezí nastavitelných módů dle modelu vnitřní jednotky.
- 2 Mód Auto může být nastaven pouze na master vnitřní jednotce.
- <sup>(3)</sup> Při módu auto a vnitřní jednotce pracující v režimu chlazení svítí ikony "△" a "桊"; při režimu topení "△" a "‡".

### 4.3 NASTAVENÍ TEPLOTY

Stisknutím tlačítek "▲" nebo "✔" při zapnuté jednotce zvýšíte nebo snížíte nastavenou teplotu o 1°C. Podržením tlačítka "▲" nebo " ✔" zvýšíte nebo snížíte nastavenou teplotu o 1°C každé 0.3s.

Při režimech Chlazení, Ventilátor, Topení, Vyhřívání podlahy, 3D Topení nebo Vytápění prostoru je rozsah nastavitelných teplot 16°C~30°C nebo 61°F~86°F. Při módu vysušování je rozsah nastavitelných teplot 12°C nebo 54°F, 16°C~30°C nebo 61°F~86°F. Pokud je teplota 16°C nebo 61°F, stiskněte dvakrát tlačítko "✔" k snížení teploty na 12°C nebo 54°F (pokud je aktivován úsporný režim, teplotu při vysušování nelze upravit na 12°C nebo 54°F - nastavitelný rozsah nejnižší teploty je ~ 30°C nebo 86°F).

Poznámka:

- Při aktivovaní funkcí Auto nebo Out function nelze pomocí tlačítek "A" nebo "V"upravovat nastavenou teplotu.
- ② Pokud je kabelový ovladač připojen k jednotce pro přívod čerstvého vzduchu, zobrazuje se na displayi dle obrázku níže "FAP". Nastavení teploty se nezobrazuje a nelze upravit tlačítky "Å" nebo "V". Výstupní teplota vzduchu při chlazení nebo topení může být nastavena pouze v statusu nastavení parametrů.

| <b>6</b> G | REE          |
|------------|--------------|
| *          |              |
| F F        | P            |
|            | I            |
|            |              |
| SLEEP      | FAN MODE     |
|            | — <b>A</b> — |
| TIMER      | SWING ON/OFF |
|            | SLEEP        |

## 4.4 NASTAVENÍ VENTILÁTORU

(1) Při zapnuté jednotce stisknutím tlačítka FAN graduálně nastavujete rychlost ventilátoru:

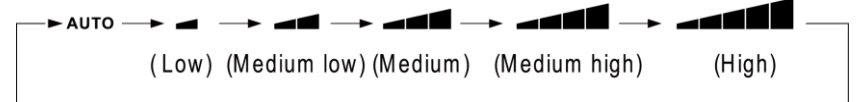

#### (2) Nastavení funkce Turbo

Spuštění funkce Turbo: Při zapnuté jednotce stiskněte tlačítko "FUNCTION" k přepnutí na funkci Turbo s blikající ikonou "**TURBO**" a stiskněte tlačítko "ENTER/ CANCEL" k zahájení funkce. V případě aktivované funkce se zobrazuje ikona

Zrušení funkce Turbo: Pokud je funkce zapnutá, stiskněte tlačítko "FUNCTION" k výběru funkce Turbo s blikající ikonou "**TURBO**" a poté stiskněte tlačítko "ENTER/ CANCEL" k vypnutí funkce; stiskněte tlačítko "FAN" k vypnutí funkce a současného nastavení Auto rychlosti ventilátoru.

Poznámka:

- 1) Při módu vysušování je rychlost ventilátoru low a nemůže být upravena.
- ② Pokud je kabelový ovladač připojen k jednotce s přívodem čerstvého vzduchu, rychlost ventilátoru vnitřní jednotky může být pouze na úrovni "High". Rychlost ventilátoru vnitřní jednotky nemůže být upravena pomocí tlačítka "FAN".
- ③ Pokud je rychlost ventilátoru vnitřní jednotky "Auto, vnitřní jednotka mění rychlost ventilátoru automaticky dle pokojové teploty, za účelem stabilní komfortní teploty.

## 4.5 NASTAVENÍ ČASOVAČE

Kabelový ovladač disponuje dvěma typy časovače: obecným časovačem a hodinovým časovač. U továrního nastavení je automaticky přednastaven obecný časovač. Prosím, odkažte se na kapitolu 3.2.3 pro způsob nastavení časovače.

#### 4.5.1 Obecný časovač

Zapnutí/Vypnutí jednotky po požadovaném časovém úseku lze nastavit pomocí obecného časovače.

Nastavení časovače: pokud časovač není aktivovaný, stiskněte tlačítko TIMER, bliká ikona "HOUR". Stiskněte "A" nebo "V" k úpravě časovače. Stiskněte tlačítko TIMER k uložení nastavení, poté jej můžete ukončit.

Zrušení časovače: pokud je časovač aktivovaný, stisknutím tlačítka TIMER ho zrušíte.

Rozsah nastavení: 0.5~24h. Stisknutím tlačítka "▲" nebo "✔" zvýšíte/snížíte požadovaný časový úsek o 0.5h; podržením "▲" nebo "✔" zvyšujete/snižujete požadovaný časový úsek o 0.5h každé 0.3s.

Nastavení zbývajícího časového úseku časovače znázorněno na obr. 4.5 a 4.6.

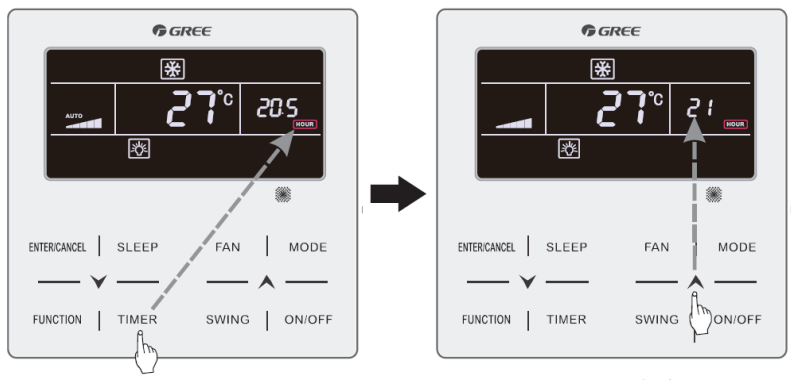

Stiskněte tlačítko TIMER k nastavení časovače

Stiskněte "**A**" nebo "**V**" k úpravě časového úseku časovače

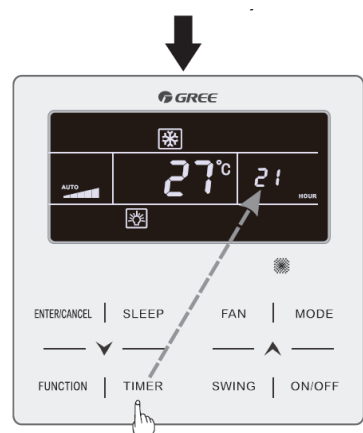

Stiskněte tlačítko TIMER k ukončení nastavení Obr. 4.5 Nastavení zbývajícího časového úseku časovače ve stupních Celsia

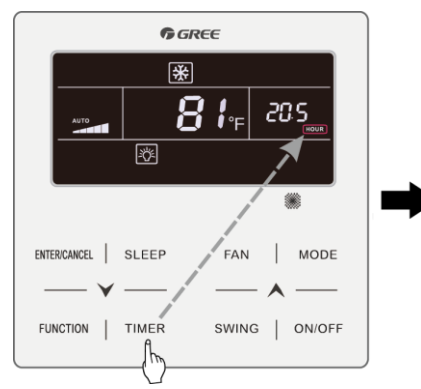

Stiskněte tlačítko TIMER k nastavení časovače

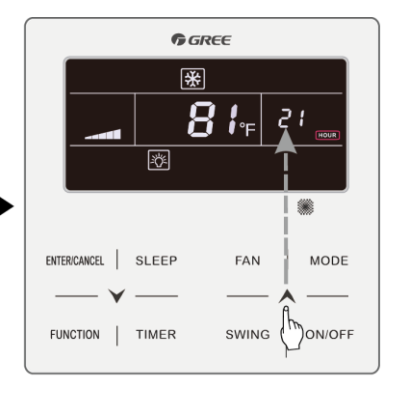

Stiskněte " A" nebo " V" k úpravě časového úseku časovače

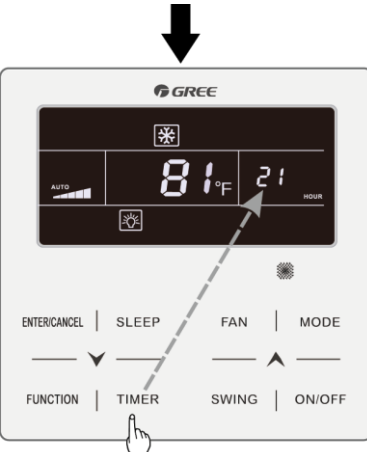

Stiskněte tlačítko TIMER k ukončení nastavení časovače Obr. 4.6 Nastavení zbývajícího časového úseku časovače ve stupních Fahrenheita

#### 4.5.2 Nastavení hodin

Zobrazení hodin: pokud je nastaven hodinový časovač, při vypnuté i zapnuté jednotce display v místě časovače zobrazuje systémový čas. Svítí ikona "O" a je možné v tomto statusu upravovat hodiny.

Nastavení hodin: dlouze stiskněte tlačítko TIMER po dobu 5s k nastavení času hodin, bliká ikona "↓". Stisknutím tlačítek " 木" nebo " ✔" zvyšujete/snižujete čas hodin o 1min; podržením "木" nebo "✔" po dobu 5s zvyšujete/snižujete čas hodin o 10min; stiskněte tlačítko ENTER/CANCEL nebo TIMER k uložení a ukončete nastavení.

#### 4.5.3 Hodinový časovač

Pomocí hodinového časovače lze nastavit Zapnutí/Vypnutí jednotky v určitém čase.

Nastavení časovače:

(1) K nastavení časovače stiskněte tlačítko TIMER, bliká ikona "ON".

(2) Stiskněte "▲" nebo "✔" k nastavení času Zapnutí. Stiskněte ENTER/CANCEL k dokončení nastavení.

(3) Před stisknutím tlačítka ENTER/CANCEL můžete stisknutím tlačítka TIMER uložit čas zapnutí a přepnout na nastavení času vypnutí s blikající ikonou "OFF".

(4) Stisknutím tlačítka "▲" nebo "✔" upravíte čas vypnutí. Stisknutím ENTER/ CANCEL ukončíte nastavení.

Zrušení časovače:

Stiskněte tlačítko TIMER k nastavení časovače a poté opětovně stiskněte tlačítko TIMER k přepnutí do nastavení Zapnutí/Vypnutí jednotky. Stiskněte ENTER/ CANCEL ke zrušení časovače.

Stisknutím "♠" nebo "♥" zyšujete/snižujete čas na časovači o 1min; podržením "♠" nebo "♥" na 5s zvyšujete/snižujete čas na časovači o 10min. Zobrazení nastavení časovače obr. 4.7 a 4.8:

Zapnutá jednotka, časovač není nastaven

FAN

SWING

**G** GREE

°C |⊙ |728

**%** 

MODE

ON/OFF

\*

彩

SLEEP

TIMER

ENTER/CANCEL

FUNCTION

Stiskněte tlačítko TIMER k přepnutí na čas vypnutí (OFF) Stiskněte TIMER k nastavení času zapnutí (ON)

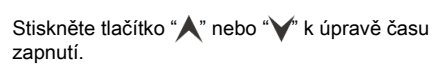

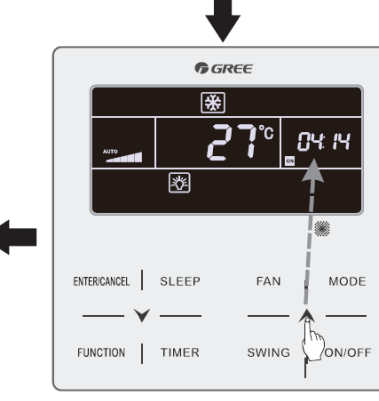

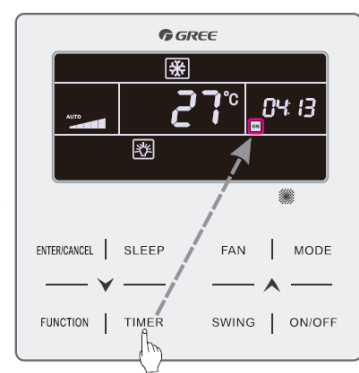

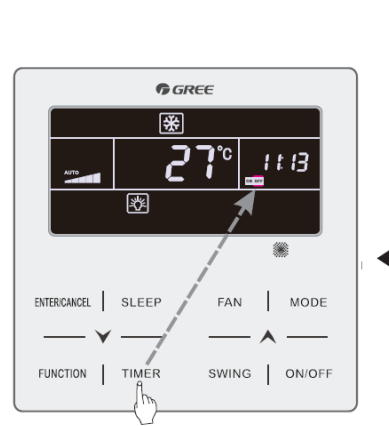

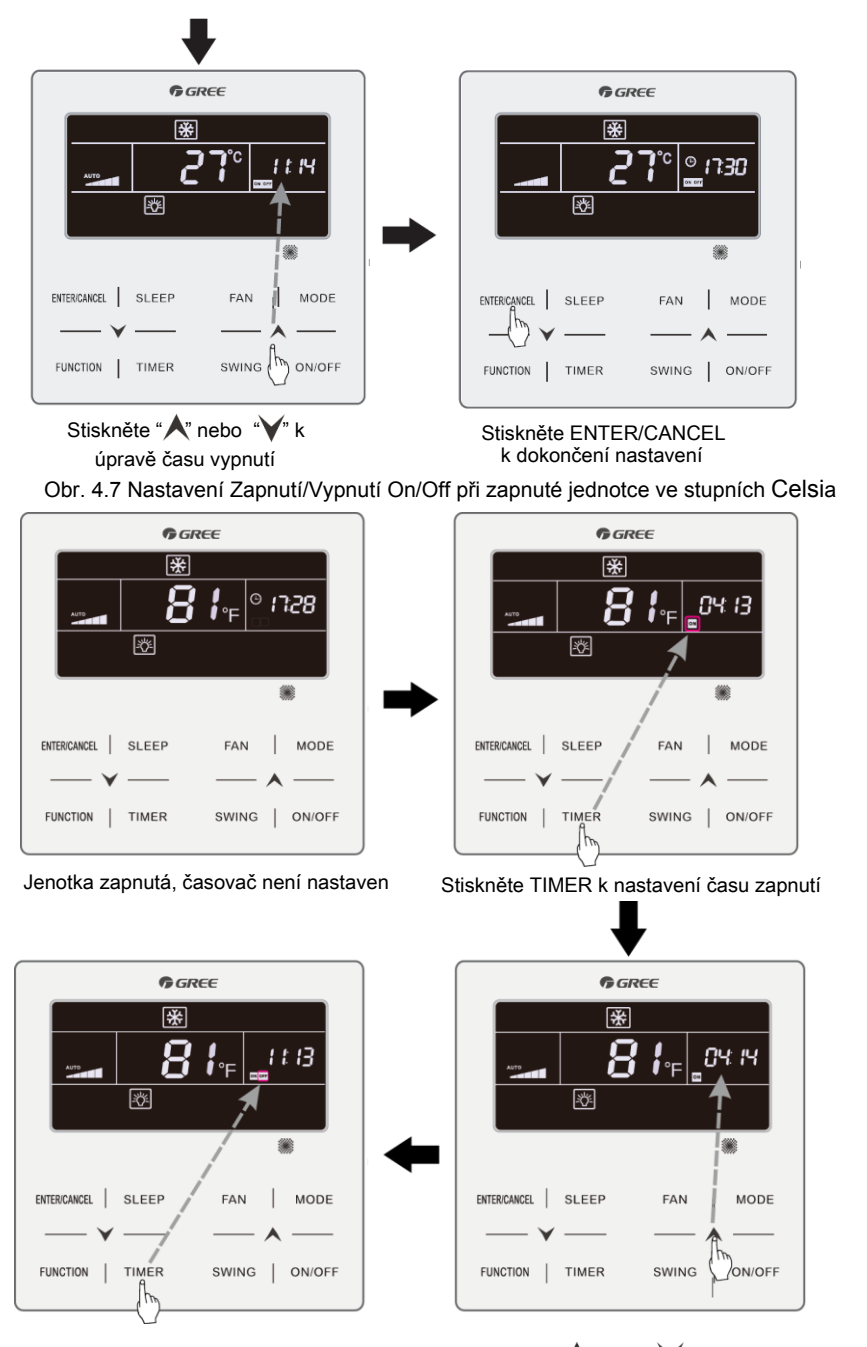

Stiskněte tlačítko TIMER k přepnutí na čas vypnutí (OFF)

Stiskněte "A" nebo "V" k úpravě času zapnutí

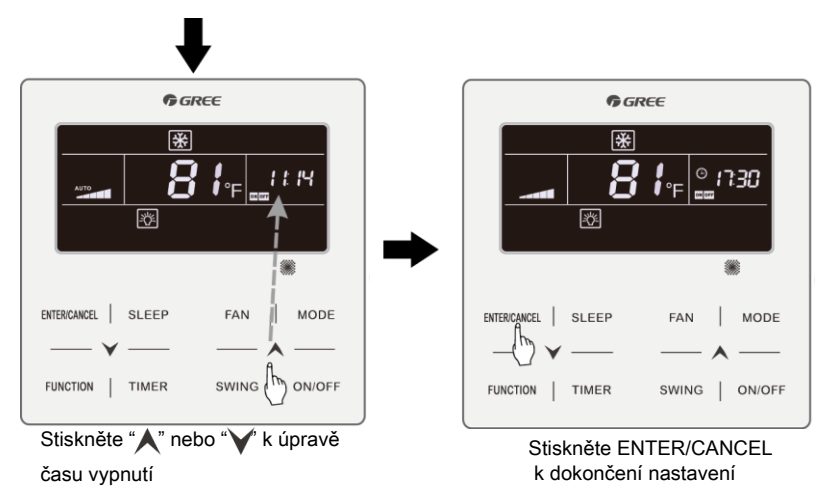

Obr. 4.8 Nastavení Zapnutí/Vypnutí On/Off při zapnuté jednotce ve stupních Fahrenheita

### 4.6 NASTAVENÍ POHYBU LAMEL (SWING)

Při zapnuté jednotce lze nastavit pohyb lamel nahoru & dolů a doleva & doprava

(1) Funkce pohybu lamel nahoru & dolů

1) Pokud je při zapnuté jednotce aktivovaný prostý pohyb, stiskněte tlačítko "SWING" k zahájení nebo ukončení pohybu lamel nahoru & dolů.

2) Pokud je při zapnuté jednotce aktivovaný pohyb ve fixovaném úhlu, skněte tlačítko "SWING" k nastavení úhlu dle sekvence níže:

 $[\neg (\mathsf{closed}) \rightarrow \mathring{\sharp} ] \rightarrow [\neg \neg ] \rightarrow - [ \rightarrow ] \rightarrow [ \rightarrow ] \rightarrow \mathring{\sharp} ] \rightarrow \mathring{\sharp} ] \rightarrow \mathring{\sharp} ] \rightarrow \mathring{\sharp} ] \rightarrow [\neg ] \rightarrow [\neg$ 

(2) Funkce pohybu lamel doleva & doprava\*:

Pro zapnutí funkce pohybu lamel doleva & doprava stiskněte při zapnuté jednotce tlačítko "FUNCTION", bliká ikona ", poté stiskněte tlačítko "ENTER/CANCEL" k zahájení pohybu. Pokud je aktivovaná funkce pohybu lamel doleva & doprava svítí ikona ", "

Při aktivované funkci pohybu lamel doleva & doprava ji můžete zrušit stisknutím

tlačítka "FUNCTION" ke vstupu do funkce, bliká ikona " , poté stiskněte tlačítko "ENTER/CANCEL" k ukončení funkce.

# 4.7 TICHÝ REŽIM (QUIET)

Tichý režim slouží k snížení hlučnosti vnitřní jednotky .Tichý režim má dva módy: Tichý režim a Auto tichý režim. Tato funkce je dostupná poze v módech Auto, Cooling, Dry, Fan, Heating, 3D heating, Space heating.

Zapnutí funkce provedete stisknutím tlačítka FUNCTION a vybráním Tichého režimu, bliká ikona Tichého režimu " " nebo Auto tichého režimu " Tichého režimu " " . Poté stiskněte tlačítko " " nebo " " k přepínání mezi těmito dvěma módy, stisknutím ENTER/CANCEL provedete aktivaci.

Pro vypnutí funkce stiskněte tlačítko FUNCTION k vybrání Tichého režimu a poté ENTER/CANCEL k deaktivaci.

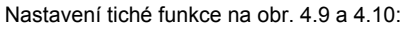

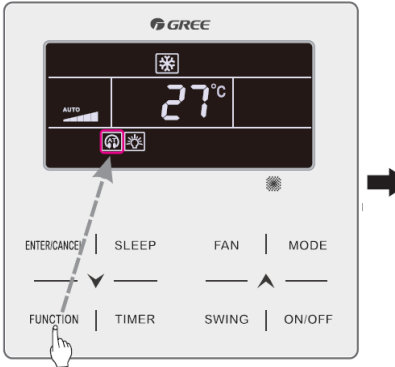

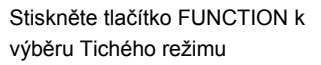

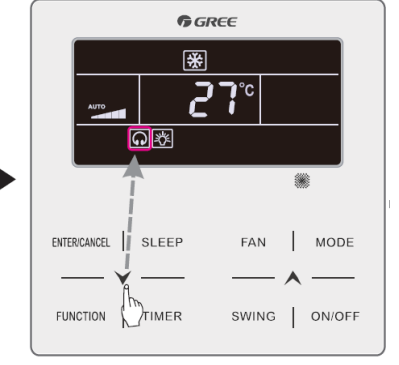

Stisknutím "A"a "Y" přepínáte mezi Tichým režimem a Auto tichým režimem

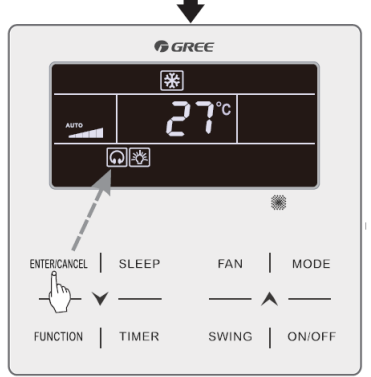

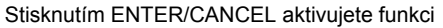

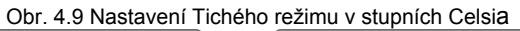

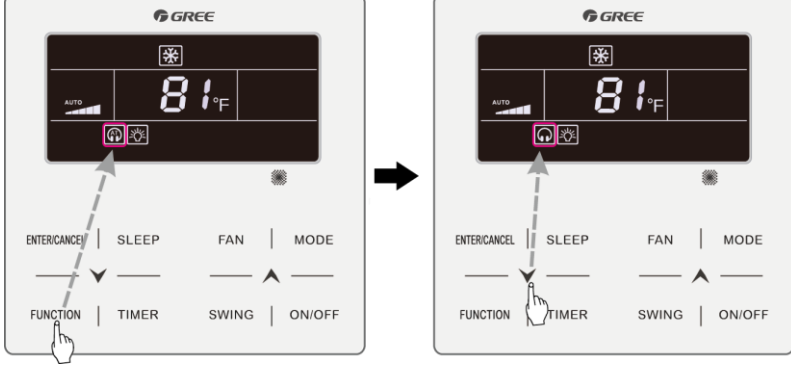

Stiskněte tlačítko FUNCTION k výběru Tichého režimu

Stisknutím "A"a "V" přepínáte mezi Tichým režimem a Auto tichým režimem

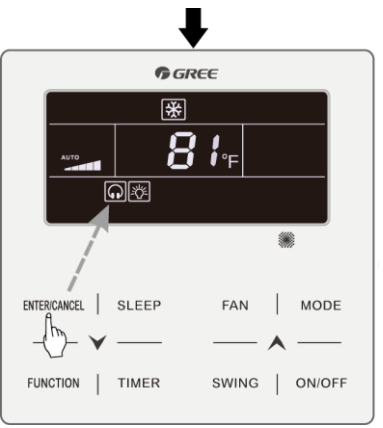

Stisknutím ENTER/CANCEL aktivujete funkci

Obr. 4.10 Nastavení Tichého režimu v stupních Fahrenheita

#### Poznámka:

- Pokud je aktivovaný Tichý režim, vnitřní jednotka pracuje při rychlosti ventilátoru "Tichý" se sníženou hlučností motoru ventilátoru.
- ② Pokud je aktivován Auto tichý režim, vnitřní jednotka automaticky přizpůsobuje rychlost ventilátoru dle pokojové teploty. Pokud pokojová teplota dosáhne nastaveného bodu, jednotka pracuje při rychlosti ventilátoru "Tichý".

## 4.8 REŽIM SPÁNKU (SLEEP)

Při režimu spánku jednotka pracuje dle přednastavených "křivek spánku" k zajištění pro něj komfortního prostředí.

Zapnutí/Vypnutí funkce: při zapnuté jednotce stiskněte tlačítko SLEEP k Zapnutí/ Vypnutí funkce.

Pokud je funkce spánku aktivní, svítí ikona "**(**" a zároveň jsou aktivovaný Tichý režim a Auto tichý režim.

Pokud je režim spánku ukončen, Tichý režim zůstává aktivní, ovšem pouze v případě, že byl Tichý režim aktivován jako první.

Režim spánku není dostupný v módech Auto, Fan a Floor Heating mode.

## 4.9 FUNKCE VÝMĚNY VZDUCHU\*

Pomocí této funkce můžete upravovat množství čerstvého vzduchu k zlepšení kvality ovzduší.

K aktivování funkce při zapnuté i vypnuté jednotce stiskněte tlačítko FUNCTION a vyberte funkci, bliká ikona " ?". Oblast zobrazení teploty ukazuje úroveň nastavení funkce, upravitelnou tlačítky " ?" nebo " ?" v rozmezí 1~10. Stisknutím tlačítka ENTER/CANCEL aktivujete funkci.

K vypnutí funkce ji vyberte pomocí tlačítka FUNCTION a stisknutím tlačítka ENTER/CANCEL ji deaktivujte.

Obr.4.11 a 4.12 ukazují zapnutí funkce:

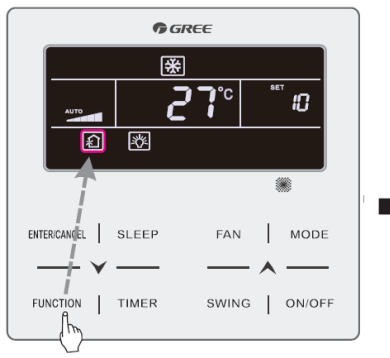

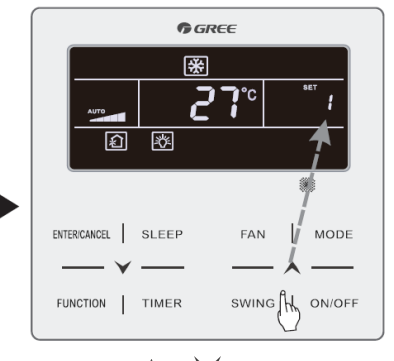

Stisknutím tlačíka FUNCTION vyberete funkci

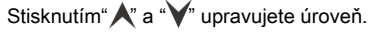

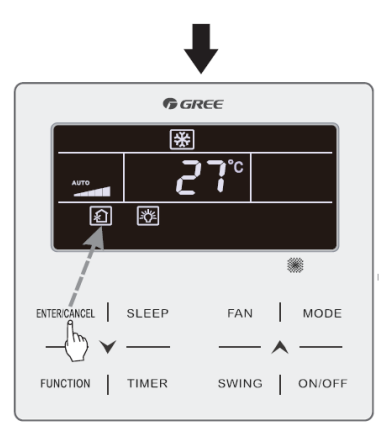

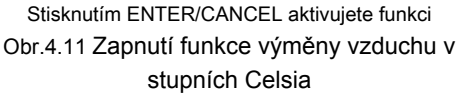

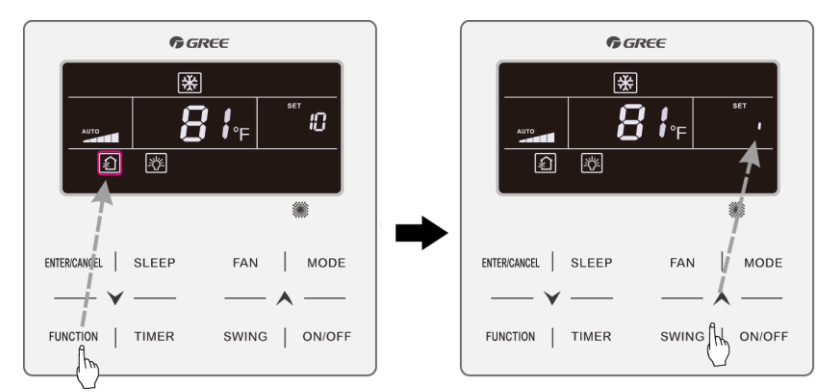

Stiskněte tlačítko FUNCTION k výběru funkce

Stisknutím" 🖈 a " V" upravujete úroveň.

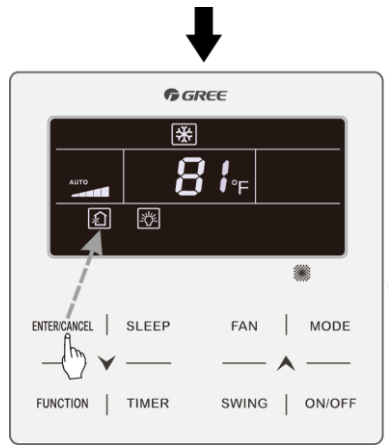

Stisknutím ENTER/CANCEL aktivujete funkci Obr.4.11 Zapnutí funkce výměny vzduchu v stupních Fahrenheita

#### Poznámka:

- Tato funkce je dostupná pouze pro jednotky s přívodem čerstvého vzduchu motorovým vzduchovým ventilem čerstvého vzduchu.
- Následující tabulka zobrazuje otevírací čas ventilu čerstvého vzduchu za jednotku času (60min) korespondující s úrovní nastavení funkce. Příklad: Úroveň nastavení je 1, jednotka zahájí časování a ventil je otevřený. 6 minut poté se ventil zavře a jednotka pokračuje v chodu. Po 60 minutách jednotka restartuje časování a ventil se opět otevře. Po 6 minutách se zavře a cyklus se opakuje.

| Úroveň<br>nastavení                                                            | 1        | 2         | 3         | 4         | 5         | 6         | 7         | 8         | 9         | 10               |
|--------------------------------------------------------------------------------|----------|-----------|-----------|-----------|-----------|-----------|-----------|-----------|-----------|------------------|
| Otevírací<br>čas<br>ventilu                                                    | 60<br>/6 | 60<br>/12 | 60<br>/18 | 60<br>/24 | 60<br>/30 | 60<br>/36 | 60<br>/42 | 60<br>/48 | 60<br>/54 | Stále<br>zapnuto |
| Poznámka: čas znázorněný v tabulce: doba provozu jednotky (min) /otevírací čas |          |           |           |           |           |           |           |           |           |                  |

Poznámka: čas znázorněný v tabulce: doba provozu jednotky (min) /otevírací čas ventilu pro přívod čerstvého vzduchu (min)

## 4.10 NASTAVENÍ OSVĚTLENÍ (LIGHT)

Pomocí této funkce zapínáte a vypínáte osvětlení displaye.

Vypnutí funkce provedete stiskem FUNCTION a výběrem funkce osvětlení. Poté stiskněte ENTER/CANCEL k vypnutí osvětlení.

Poznámka:

Pokud nedojde po dobu 20s ke klávesové operaci na kabelovém ovládání nebo příjmu signálu z dálkového ovládání:

- (1) Pokud je funkce aktivní, jas LCD se sníží na polovinu.
- (2) Pokud je funkce vypnuta, osvětlení LCD se kompletně vypne.

# 4.11 ÚSPORNÝ REŽIM (SAVE)

Klimatizace může pracovat v malém teplotním rozmezí zadáním minimálních teplot pro módy Chlazení (Cooling), Vysušování (Dry) a maximálních teplot pro Topení (Heating), 3D Topení (3D Heating) a Vytápění prostoru (Space heating) k zajištění úspory energie.

Existují 2 způsoby nastavení úsporného režimu. Podle typu kabelového ovladače se jedná o jeden z následujících způsobů.

#### Metoda 1 pro Chlazení:

Pro aktivování funkce při vypnuté jednotce stiskněte současně po dobu 5s tlačítka TIMER" a "▲", bzučák vydá při aktivování úsporného režimu zvuk. Bliká ikona"⑤". Svítí ikony "MIN" a Mode. Stisknutím tlačítka "MODE" přepínáte mezi Chlazením (Cool) a Vysušováním (Dry). Pomocí tlačítek "▲" a "↓" upravujete teplotní limity Úsporného režimu, stisknutím "ENTER/CANCEL" aktivujete funkci.

Obr.4.13 a 4.14 zobrazují nastavení Úsporného režimu pro Chlazení:

![](_page_34_Figure_0.jpeg)

Stiskněte TIMER + "A" po dobu 5s k nastavení Úsporného režimu při vyplé jednotce

![](_page_34_Figure_2.jpeg)

Stiskněte ENTER/CANCEL k aktivaci funkce

| <b>©</b> GREE                   |
|---------------------------------|
| **<br>***<br>***                |
|                                 |
| ENTERICANCEL   SLEEP FAN   MODE |
| FUNCTION   TIMER SWING   ON/OFF |

Stiskněte MODE a vyberte Chlazení (Cooling) nebo Vysušování (Dry)

![](_page_34_Figure_6.jpeg)

Pomocí "**A**" a "**V**" upravte minimální teplotu

![](_page_34_Figure_8.jpeg)

![](_page_34_Figure_9.jpeg)

![](_page_35_Figure_0.jpeg)

![](_page_35_Figure_1.jpeg)

#### Metoda 1 pro Topení:

Pro aktivování funkce při vypnuté jednotce stiskněte současně po dobu 5s tlačítka TIMER" a "^", bzučák vydá při aktivování úsporného režimu zvuk. Bliká ikona """. Svítí ikony "MAX" a Mode. Stisknutím tlačítka "MODE" přepínáte mezi Chlazením (Cool) a Vysušováním (Dry). Pomocí tlačítek "^" a "V" upravujete teplotní limity Úsporného režimu, stisknutím "ENTER/CANCEL" aktivujete funkci.

Při aktivovaném úsporném režimu se při zapnuté i vypnuté jednotce při všech

módech zobrazuje ikona "(\$)".

Zrušení funkce:

Při vypnuté jednotce stiskněte "TIMER" a "A" na 5s k vstupu do nastavení

Úsporného režimu, poté pomocí "ENTER/CANCEL" funkci ukončíte.

#### Metoda 2 pro Chlazení:

Při zapnuté jednotce v módech chlazení a vysušování stiskněte FUNCTION k výběru Úsporného režimu . Bliká ikona " (\$)" a svítí MIN.

Stiskněte "**A**" nebo "**V**" k úpravě minimální teploty. Stiskněte ENTER/CANCEL k aktivování funkce.

Obr. 4.15 or 4.16 Ukazují nastavení úsporného režimu pro Chlazení:

![](_page_36_Figure_0.jpeg)

Stiskněte ENTER/CANCEL k aktivování Úsporného režimu (Save) Obr.4.15 Nastavení Úsporného režimu pro Chlazení v stupních Celsia

![](_page_36_Figure_2.jpeg)

Stiskněte FUNCTION a vyberte Úsporný režim (Save)

![](_page_37_Picture_1.jpeg)

Stiskněte "**A**" nebo "**V**" k úpravě minimální teploty.

![](_page_37_Figure_3.jpeg)

![](_page_37_Figure_4.jpeg)

#### Metoda 2 pro Topení:

Při zapnuté jednotce a módech Topení (Heating), 3D Topení (3D Heating) a Vytápění prostoru (Space Heating) stiskněte FUNCTION k výběru Úsporného režimu. Bliká ikona "⑤" a rozsvítí se MAX.

Stiskněte "**A**" nebo "**v**" k úpravě maximální teploty. Stisknutím ENTER/CANCEL funkci aktivujete.

Vypnutí Úsporného režimu: Stisknutím FUNCTION vyberte funkci Úsporného režimu. Bliká ikona "()". Stisknutím ENTER/CANCEL funkci deaktivujete.

Poznámka: Pokud je Úsporný režim aktivován a nastavená teplota překračuje limitní hodnotu pro Úsporný režim, třikrát zabliká ikona () a bzučák vydá dva zvukové signály.

# 4.12 NASTAVENÍ PŘIPOMENUTÍ ČIŠTĚNÍ FILTRU

Jednotka si pamatuje dobu svého provozu. Pokud je funkce nastavena, upozorní Vás, že je nutné vyčistit filtr. Zanesený filr snižuje efektivitu a výkon topení i chlazení a usazování bakterií.

K aktivaci funkce při zapnuté jednotce stiskněte FUNCTION a vyberte připomenutí čištění filtru (Filter Clean Reminder). Bliká ikona "CLEAN". Stisknutím "A" nebo " V" upravíte úroveň čištění o rozsahu 00 a 10-39. Stisknutím ENTER/CANCEL zapnete funkci.

K deaktivaci funkce při zapnuté jednotce stiskněte FUNCTION a vyberte Clean. Bliká ikona "CLEAN". Nastavte úroveň čištění na 00 a stiskněte ENTER/CANCEL k vypnutí funkce.

Pokud je funkce aktivní, rozsvícení ikony "CLEAN" Vás upozorní, že je nutné vyčistit filtr. Stiskněte FUNCTION k výběru funkce, poté SWING/ENTER ke zrušení připomenutí. Dojde k přečasování dle originálního nastavení úrovně čištění. Upozornění může být zrušeno pouze pokud jste již nerestartovali úroveň čištění.

![](_page_38_Figure_2.jpeg)

Stiskněte FUNCTION a vyberte Clean

Obr.4.17 or 4.18 zobrazují nastavení funkce připomenutí čištění:

Pomocí "**A**" a "**V**" nastavte úroveň čištění.

SLEEP

TIMER

GREE

FAN

SWING

MODE

ON/OFF

\*

CLEAN

ENTER/CANCEL

FUNCTION

![](_page_38_Figure_5.jpeg)

Stiskněte ENTER/CANCEL k aktivování funkce Obr.4.17 Zapnutí funkce připomenutí čištění ve stupních Celsia

![](_page_39_Figure_0.jpeg)

Stiskněte ENTER/CANCEL k aktivování funkce Obr. 4.18 Zapnutí funkce připomenutí čištění ve stupních Fahrenheita

Poznámka:

Popis úrovně čištění: při nastavení funkce oblast časovače zobrazuje 2 číslice. První indikuje úroveň znečištění provozního místa a druhé provozní čas vnitřní jednotky. Existují čtyři typy situací:

| Úroveň<br>čištění     | Popis úrovní                                                                                                    |  |  |  |  |
|-----------------------|----------------------------------------------------------------------------------------------------|--|--|--|--|
| Vypnuto<br>Čisto      | Oblast časovače zobrazuje 00                                                                                                    |  |  |  |  |
| Lehké<br>znečištění   | První číslice zobrazuje 1, druhá 0. Úhrnný provozní čas je 5500 hodin. Pokaždé když<br>se druhá číslice zvýší o 1, indikuje to dalších 500 hodin provozu. Pakliže dosáhne 9,<br>úhrnná provozní doba je 10000 hodin. |  |  |  |  |
| Střední<br>znečištění | První číslice zobrazuje 2, druhá 0. Úhrnný provozní čas je 1400 hodin. Pokaždé když<br>se druhá číslice zvýší o 1, indikuje to dalších 400 hodin provozu. Pakliže dosáhne 9,<br>úhrnná provozní doba je 5000 hodin.  |  |  |  |  |
| Velké<br>znečištění   | První číslice zobrazuje 3, druhá 0. Úhrnný provozní čas je 100 hodin. Pokaždé když<br>se druhá číslice zvýší o 1, indikuje to dalších 100 hodin provozu. Pakliže dosáhne 9,<br>úhrnná provozní doba je 1000 hodin.   |  |  |  |  |

# 4.13 OSUŠENÍ VÝPARNÍKU (X-FAN )

Pokud je jednotka v módu Chlazení nebo Vysušování, výparník vnitřní jednotky je automaticky vysušen k prevenci usazování vlhkosti a bakterií.

Pro zapnutí funkce v módu Chlazení nebo Vysušování vyberte pomocí tlačítka FUNCTION Osušení výparníku (X-fan). Bliká ikona "X-FAN". Stisknutím ENTER/ CANCEL funkci aktivujete.

K vypnutí funkce stiskněte FUNCTION a vyberte X-fan. Bliká ikona "X-FAN". Stisknutím ENTER/CANCEL funkci deaktivujete.

#### 4.14 FUNKCE OUT

Tato funkce slouží k udržování vnitřní pokojové teploty tak, aby jednotka mohla po svém zapnutí rychle vytápět. Funkce je dostupná pouze pro režim topení (Heating).

K zapnutí funkce při módu topení stiskněte FUNCTION a vyberte Out. Bliká ikona "1117". Stisknutím ENTER/CANCEL funkci aktivujete.

K vypnutí funkce při módu topení stiskněte FUNCTION a vyberte Out. Bliká ikona "1177". Stisknutím ENTER/CANCEL funkci vypnete.

## 4.15 FUNKCE VZDÁLENÉ OCHRANY

Vzdálené ovládání nebo centrální ovladač mohou deaktivovat funkce kabelového ovladače.

Funkce vzdálené ochrany může být úplná či částečná. Při úplné ochraně je veškeré ovládání kabelovým ovladačem zablokováno, při částečné jsou zablokovány pouze funkce, které jsou chráněny.

Pokud vzdálené ovládání nebo centrální ovladač aktivují funkci, svítí ikona " SHIELD". Pokud uživatel chce použít kabelový ovladač, ikona " SHIELD" bliká k připomenutí, že ovládání je zablokováno.

## 4.16 FUNKCE DĚTSKÉHO ZÁMKU

Stisknutím "▲" a "▶" současně po dobu 5 sekund aktivujete/deaktivujete funkci. Při aktivované funkci svítí ikona " 🖨 " a všechny klávesové operace jsou zablokovány.

## 4.17 FUNKCE DVEŘNÍHO ČIPU

V systému s čipovým ovládáním dveří může uživatel vložit kartu k zapnutí jednotky a vyjmout kartu k vypnutí jednotky. Při opětovném vložení karty jednotka obnoví dle paměti svůj poslední provozní režim. Pokud je karta vyjmuta (nebo nesprávně zasunuta), zobrazuje se ikona "

Poznámka: Tento systém nemůže být připojen k systému dveřního čipu sám o sobě, protože nemůže sám detekovat kontrolní signál systému dveřního čipu. Musí být použit s kabelovým ovládáním, které zahrnuje detekování signálu (použitý jako master a slave kabelový ovladač).

# 5 ČIŠTĚNÍ A ÚDRŽBA

- ★ Před čištěním jednotky vypněte zařízení a vytáhnète zástrčku ze zásuvky, jinak hrozí úraz elektrickým proudem.
- Při čištění nikdy nestříkejte na vnitřní nebo venkovní jednotku vodu, jinak hrozí úraz elektrickým proudem.
- ★ Nepoužívejte nikdy těkavé látky (ředidla, benzín apod.), protože by poškodila povrch jednotky.
- ★ Pro čištění používejte pouze suchou měkkou utěrkou nebo utěrkou lehce navlhčenou neutrálním čisticím prostředkem.

# 5.1 NÁSTĚNNÉ JEDNOTKY

1) Vyjměte přední panel.

Držte panel po obou stranách v místě prohlubní, zvedněte jej nahoru a vytáhněte ve směru šipek podle obrázku.

2) Očistěte panel.

Očistěte panel měkkým kartáčem, vodou a neutrálním čisticím prostředkem. (Teplota vody by neměla překročit 45 °C, aby se zabránilo vyblednutí nebo deformaci krytu.)

3) Nainstalujte přední panel.

Zasuňte držáky na obou koncích panelu do příslušných výřezů ve směru šipky a zavřete pevně panel podle obrázku.

1) Vzduchové filtry by měly být kontrolovány a čištěny jednou za 2 týdny nebo i častěji, pokud je to nutné.

Otevřete přední panel do vhodného úhlu a pak vytáhněte filtr směrem dolů a ven podle obrázku.

2) Vyčistěte filtr

Pro očištění prachu usazeného na filtru můžete použít vysavač. Je-li filtr velmi špinavý, umyjte jej teplou vodou (max.45 °C) s neutrálním čisticím prostředkem a nechte ve stínu uschnout. Poznámka: K umývání filtrů nepoužívejte nikdy vodu teplejší než 45 °C. Jinak může dojít k deformaci nebo odbarvení filtru. Nesušte filtr nad ohněm – mohl by začít hořet nebo by se mohl zdeformovat.

3) Nainstalujte filtry zpět

Zasuňte filtr zpět na místo a zavřete dobře přední panel.

![](_page_42_Picture_19.jpeg)

![](_page_42_Picture_20.jpeg)

![](_page_42_Picture_21.jpeg)

![](_page_42_Picture_22.jpeg)

![](_page_42_Figure_23.jpeg)

![](_page_42_Picture_24.jpeg)

## 5.2 KAZETOVÉ JEDNOTKY

 Vzduchové filtry by měly být kontrolovány a čištěny jednou za 2 týdny nebo i častěji, pokud je to nutné. Zatlačte úchyty nasávací mřížky směrem k sobě.

![](_page_43_Figure_2.jpeg)

2) Vytáhněte vzduchový filtr ze vstupní mřížky.

![](_page_43_Figure_4.jpeg)

3) Vyčistěte vzduchový filtr

K odstranění nečistot a prachu ze vzduchového filtru použijte vysavač nebo jej opatrně vyperte. Po vyprání nechte filtr uschnout na stinném místě a znovu jej nainstaluje.

4) Vraťte filtr do vstupní mřížky

Usaďte filtr do držáků. Ujistěte se, že je filtr zajištěn pojistkou

![](_page_43_Figure_9.jpeg)

5) Zavřete mřížku a úchyty zacvakněte do původní polohy.

# 5.3 KANÁLOVÉ JEDNOTKY

 Vzduchové filtry za vnitřní jednotkou (sací strana) by měly být kontrolovány a čištěny jednou za 2 týdny nebo i častěji pokud je to nutné.

![](_page_44_Figure_2.jpeg)

- Vyjměte filtr dle obrázku a odstraňte nečistoty pomocí vysavače nebo teplé mýdlové vody, v případě odolných nečistot použijte neutrální detergent a vlažnou vodu.
- 3) Nechte filtr vysušit ve stínu a znovu jej nainstalujte.

## 5.4 PODSTROPNĚ-PARAPETNÍ JEDNOTKY

 Vzduchové filtry by měly být kontrolovány a čištěny jednou za 2 týdny nebo i častěji, pokud je to nutné. Zvedněte přední panel, uchopte úchytku filtru a opatrně táhněte směrem dopředu dle obrázku, dokud filtr nevyjmete.

![](_page_44_Picture_7.jpeg)

- Odstraňte nečistoty pomocí vysavače nebo teplé mýdlové vody, v případě odolných nečistot použijte neutrální detergent a vlažnou vodu.
- 3) Nechte filtr vysušit ve stínu a znovu jej nainstalujte.

#### Dodavatel a technická podpora:

TD Metal s.r.o. Werichova 1 779 00 Olomouc Czech Republic CE

Překlad z originálu

www.gree.at

**GREE ELECTRIC APPLIANCES, INC. OF ZHUHAI**